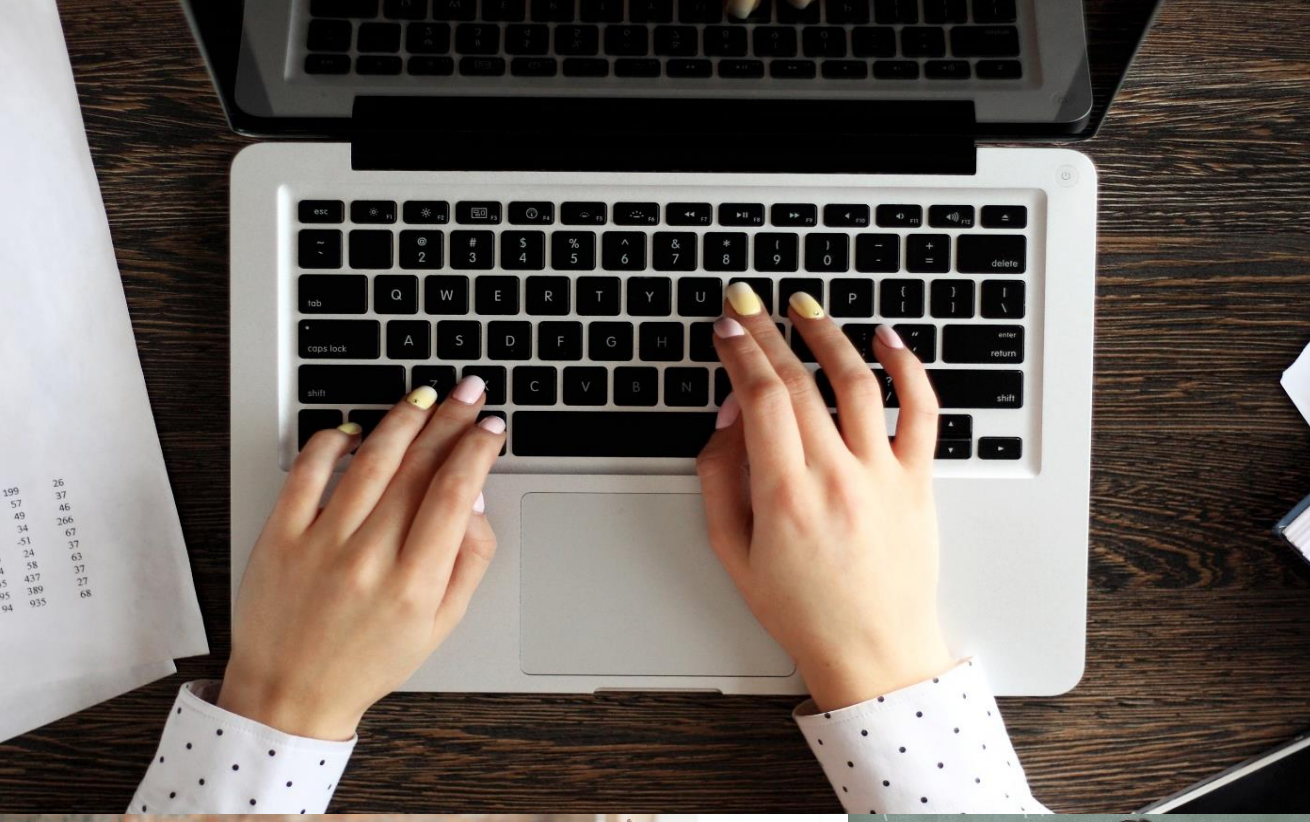

# TRS Information for HR Personnel

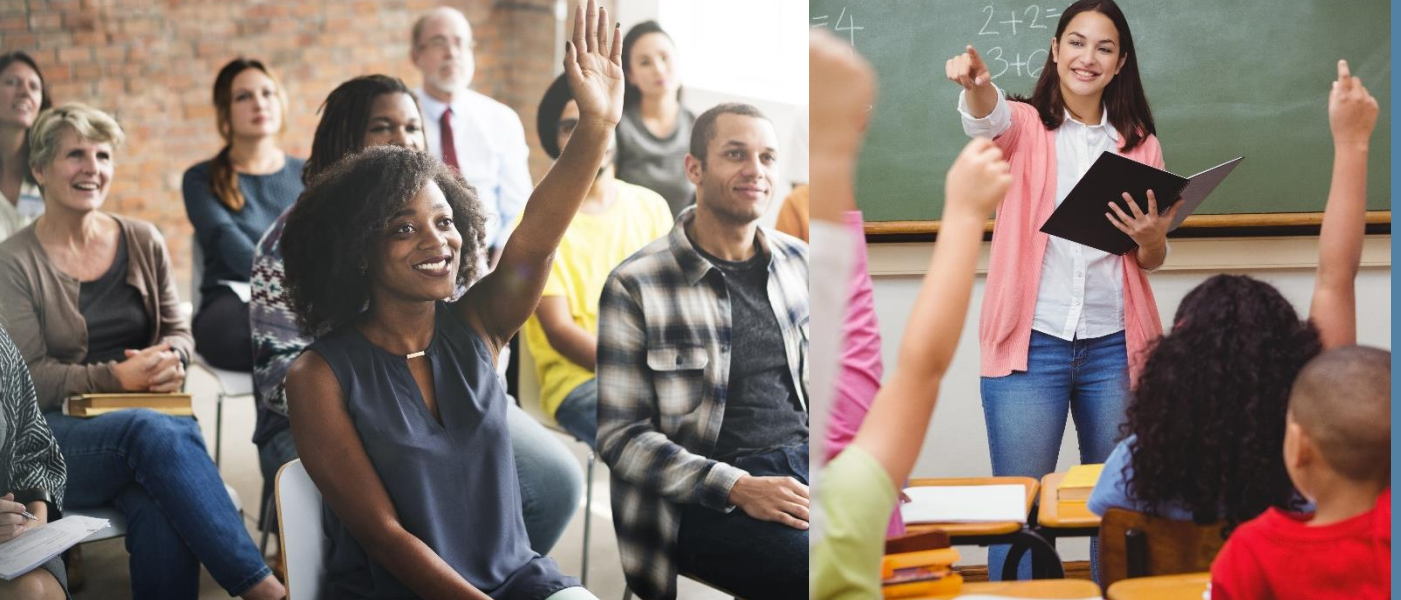

# **Higher Education**

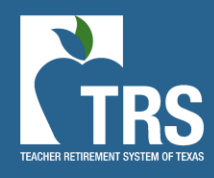

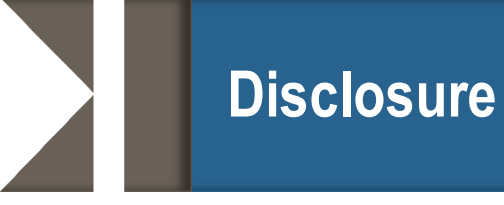

- This presentation is intended as a high level overview of TRS reporting. This presentation should not be viewed as a comprehensive overview of the TRS reporting process.
- The information in this presentation is based on the TRS Laws and Rules as of the 2020-2021 fiscal year
- Please see the various RE Portal training and resources available on the TRS website for more complete information.

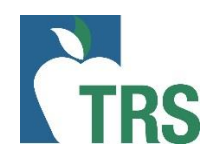

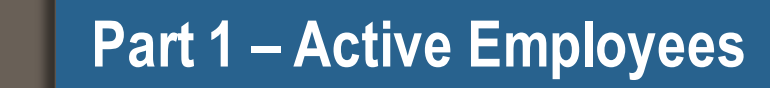

• TRS Eligible Employment

- View Employee Information
- Census Data

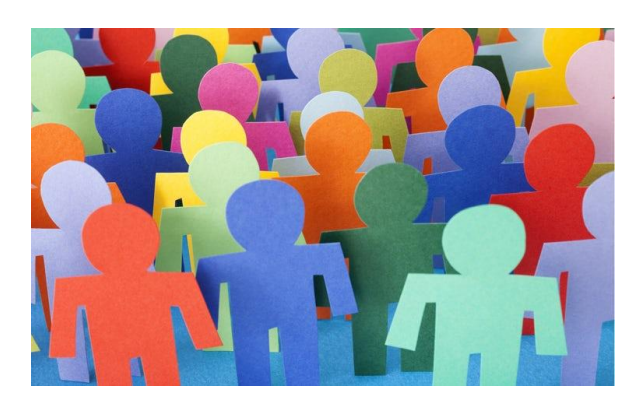

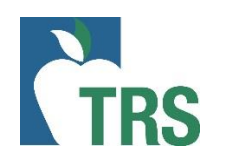

## **Three Requirements**

## Must be established through a single employer

Working ½ time or more of the FTE for the position (not the person) Definite period of time 4 ½ months or longer OR Undefined amount of time

Comparable rate of pay

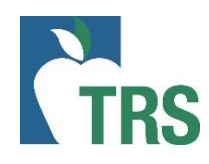

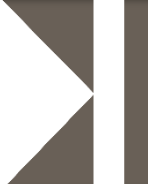

## Additional Considerations for Eligibility

- No Full-time Equivalent (FTE)
- Earning a Year of Service Credit

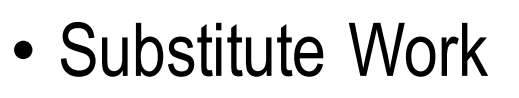

• A person who serves on a temporary basis in the place of a current employee and is paid at the daily rate of pay as set by the employer.

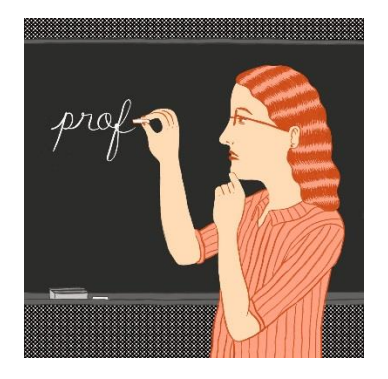

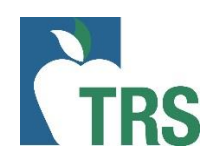

## **Online Classes**

## **Continuing Education Classes**

## Different standard used

- Must be offered for college credit
- Minimum of 2 clock hours for each semester/ credit/course hour
- Includes adult education and employee training
- Not offered for college credit
- Count actual number of hours
  worked

## **All Other Instructors**

- Minimum of 2 clock hours for every hour spent in the classroom or lab
- If employer has established a higher ratio (ie. 2.25 clock hours for every hour in the classroom or lab) OK to use
- Use hours of instruction in the classroom or lab, not semester/ credit/course hour

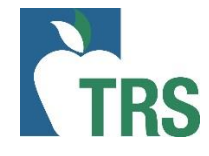

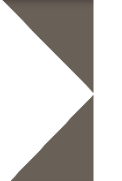

## **TRS Definition of Adjunct**

- An instructor position with an institution of higher education filled on a semester-bysemester basis, compensated on a per class basis, and the duties include only those directly related to instruction of students in a class taken by students for college credit.
- Employees who are hired to work independent studies should be considered as adjunct instructors and the hours conversion needs to be applied.

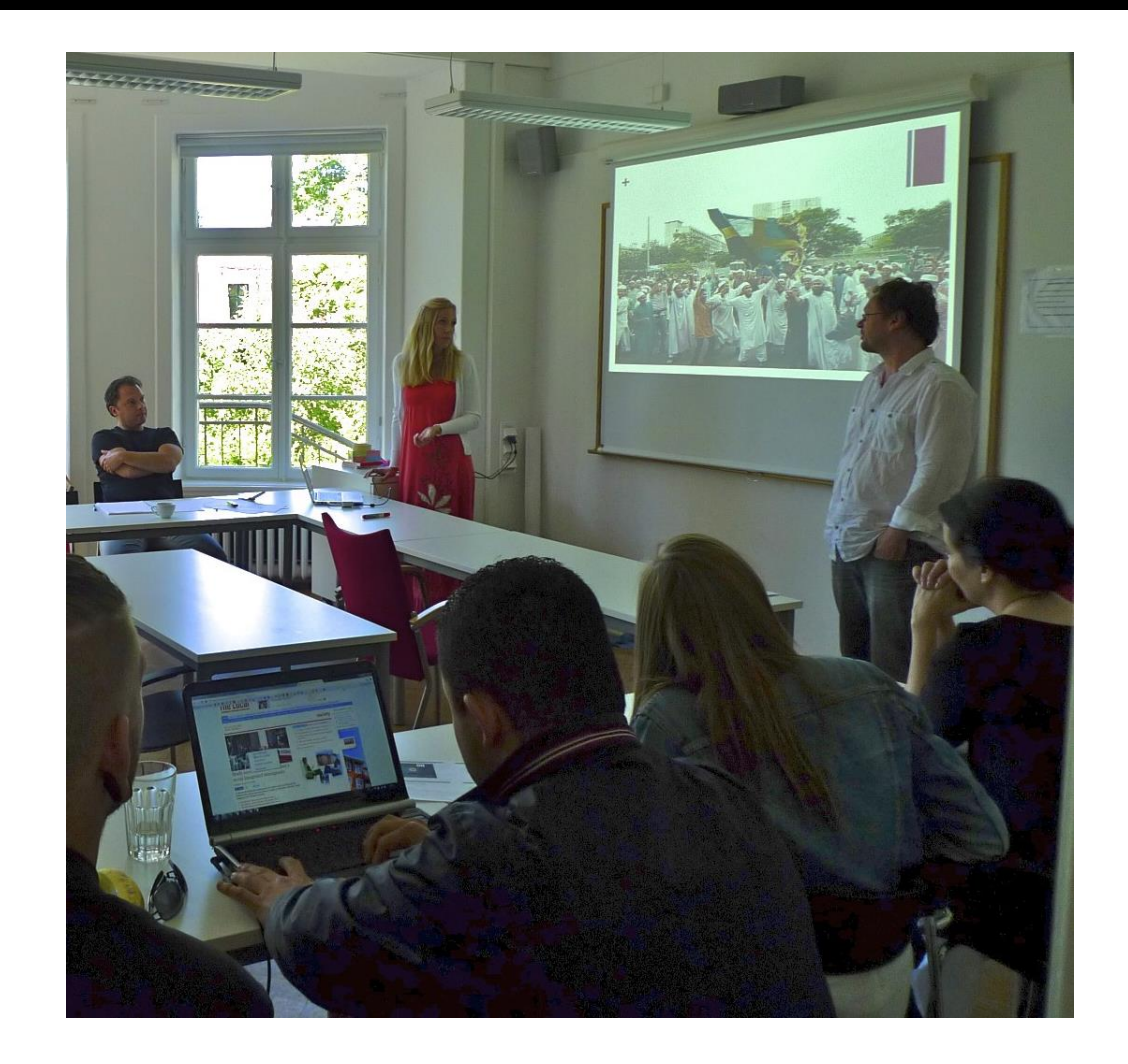

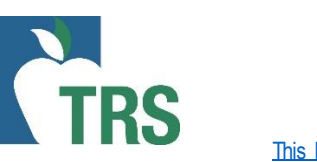

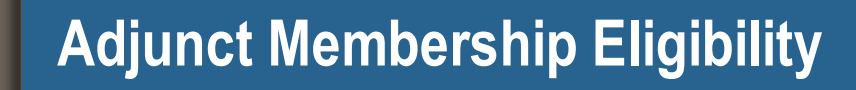

Must be hired to work at least 20 hours per week to be TRS eligible based on the following calculation:

 Convert instructional time based on a minimum of two clock hours for each clock hour of instructional time in the classroom or lab unless the employer has established a greater amount of preparation time for each hour in the classroom or lab.

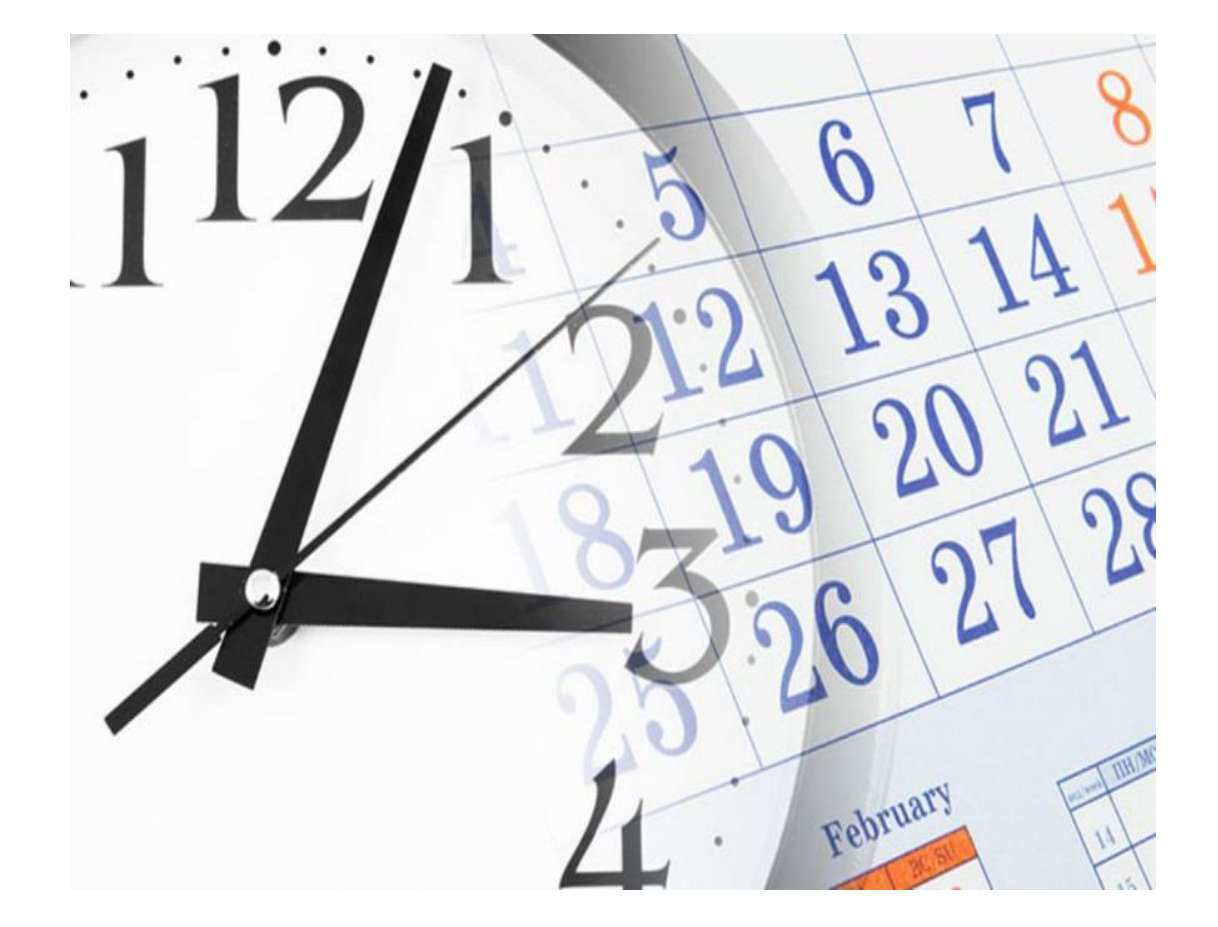

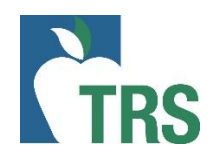

## Adjunct Hour Conversion Examples

# Adjunct Faculty Online:

- 3 credit hours x 2 = 6 clock hours x 3 courses = 18 clock hours per week. Not eligible for TRS.
- 3 credit hours x 2 = 6 clock hours x 4 courses = 24 clock hours per week. Eligible for TRS

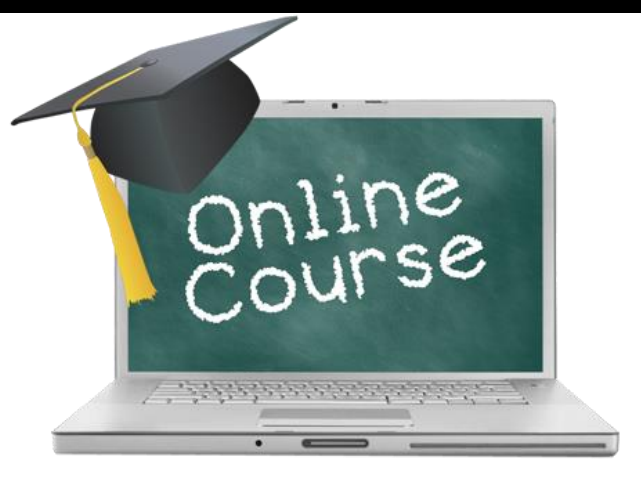

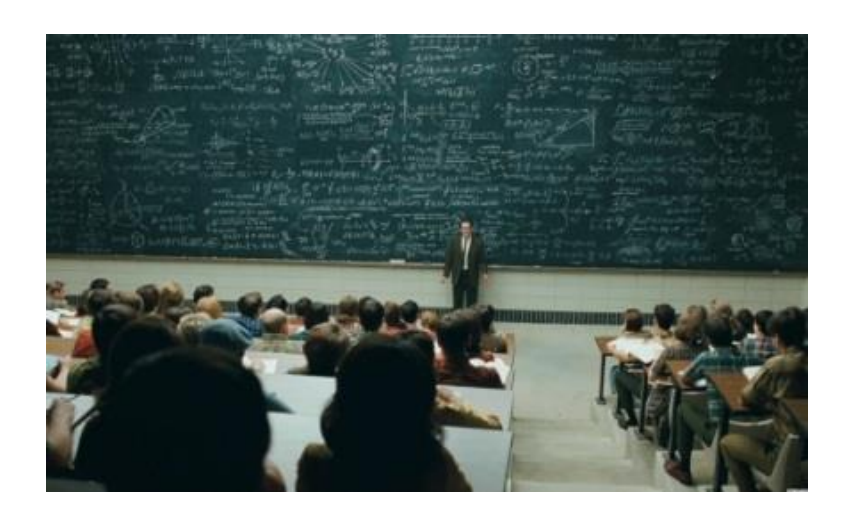

## Adjunct Faculty in <u>Classroom</u>:

- Teaching 3 courses. Each course meets 1 hour per day, 3 times a week. 3 x 2 = 6 clock hours x 3 courses = 18 clock hours per week. Not eligible for TRS.
- Teaching 4 courses. Each course meets 1 hour per day, 3 times a week. 3 x 2 = 6 clock hours x 4 courses = 24 clock hours per week. Eligible for TRS.

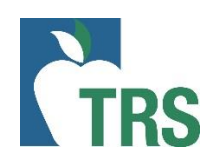

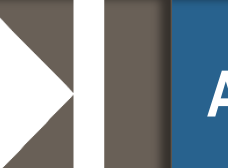

- Less than half-time in fall; half-time or more in spring
  - Becomes TRS eligible in the spring semester since total employment is more than 4 <sup>1</sup>/<sub>2</sub> months (Rule 25.1 (g))
- Hired to work 20 hours or more only in the Fall semester
  - Not TRS eligible and considered Temporary Employment
- Hired to work 20 hours or more in the Fall semester with the understanding they may work in the Spring semester
  - TRS eligible beginning in the Fall semester since total employment is expected to be more than 4 ½ months (Rule 25.1 (g))

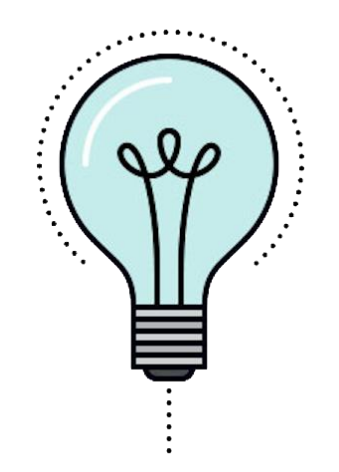

Examples continued:

- Hired to work 20 hours or more in any semester, but low enrollment and classes don't make
  - If classes dropped changes TRS eligibility, then the change is retroactive
- Hired to work 20 hours or more in the Fall semester. Continues working in the Spring semester but less than 20 hours. Returns to working 20 hours or more in the Summer semester
  - TRS eligible in the Fall semester, NOT TRS eligible in the Spring semester and back to TRS eligible in the Summer semester

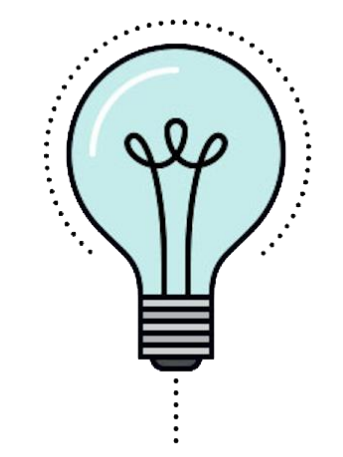

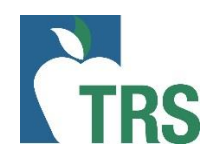

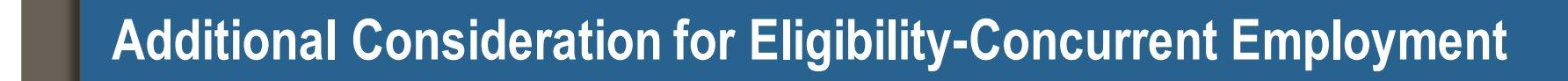

- Combine multiple positions at ONE employer to meet eligibility
  - Different FTEs for each position
- If eligible at one employer, then all employment with TRS-covered employers is reported as eligible

Exceptions:

- Substitute work is not considered employment for TRS purposes
- Student Employment is not considered employment for TRS purposes

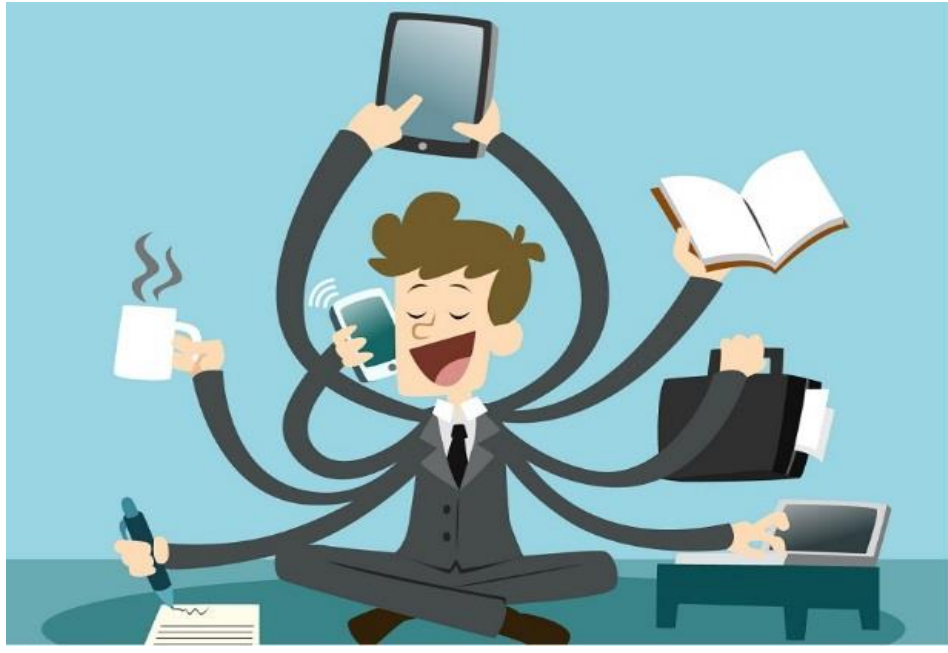

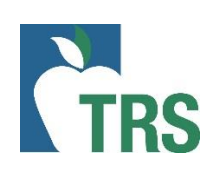

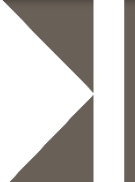

- Look up ALL new hires
- Enter SSN and either last name or DOB Not all 3 fields
- Search results show you:
  - If person is already a TRS member
  - If New Member Contributions due
  - If person is a TRS retiree
    - Person's retirement date
    - If retiree is subject to surcharges
  - If person has elected ORP

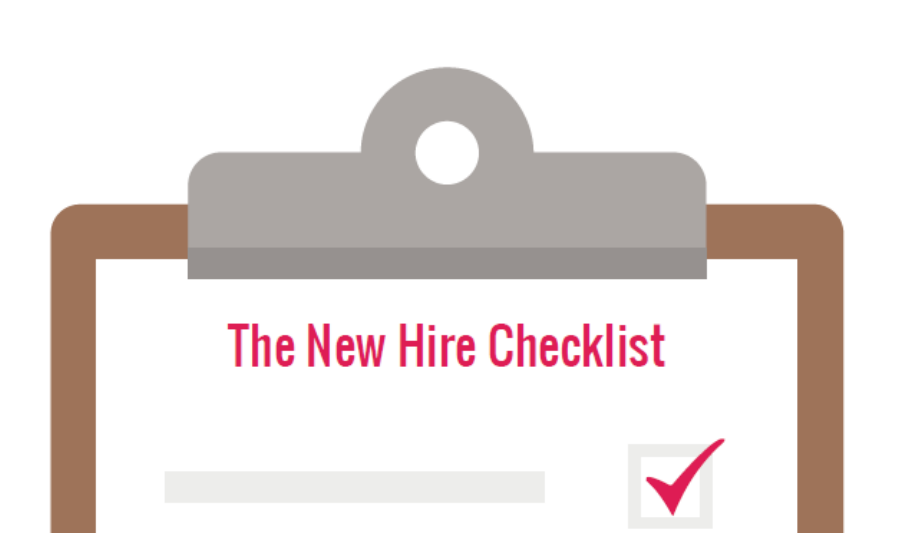

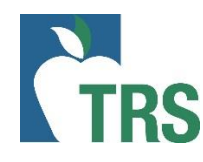

## View Employee Information - No TRS account

#### **Employee Information** ? Activity Help Search Employee SSN or TRS-Assigned Temp ID Last Name smith Date of Birth Clear Search **Employee Information** The information provided is based on the most recent data available, but may be affected by outstanding data. This data is subject to audit, adjustments and correction. SSN or TRS-Assigned Temp ID **TRS Member** No New Member Yes Contributions Due

14

In the example below, TRS received demographic information for the employee but does not have ED Contract or RP Payroll Info reported. If the person is hired into a TRS eligible position, the New Member contribution will be due for the first 90 days of employment.

#### Employee Information

The information provided is based on the most recent data available, but may be affected by outstanding data. This data is subject to audit, adjustments and correction.

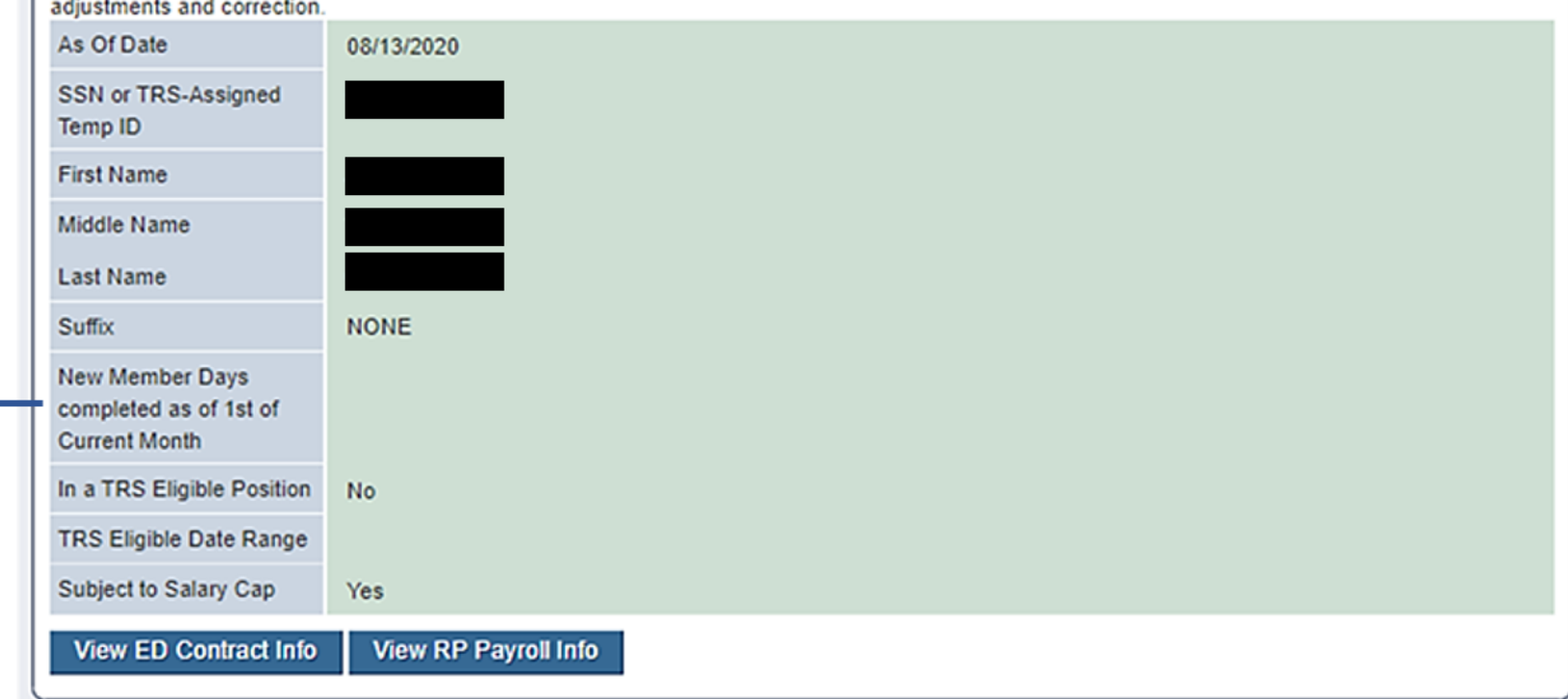

# TRS

| As of date: d<br>completed in                              | late the search was<br>h the RE portal          |                                           |                                      |
|------------------------------------------------------------|-------------------------------------------------|-------------------------------------------|--------------------------------------|
| Employee Information                                       | 1                                               |                                           |                                      |
| The information provided is<br>adjustments and correction. | based on the most recent data available, but ma | ay be affected by outstanding             | data. This data is subject to audit, |
| As Of Date                                                 | 06/04/2020                                      | New Member<br>Contributions Due           | Yes                                  |
| Temp ID                                                    |                                                 | New Member Days<br>completed as of 1st of | 80                                   |
| First Name                                                 |                                                 | Current Month                             |                                      |
| Middle Name                                                |                                                 | In a TRS Eligible Position                | Yes                                  |
| Last Name                                                  |                                                 | TRS Eligible Date Range                   | 03/13/2020 - 06/05/2020              |
| Suffix                                                     | NONE                                            | Subject to Salary Cap                     | Yes                                  |
| TRS Member                                                 | Yes                                             |                                           |                                      |
| View ED Contract Info                                      | View RP Payroll Info                            |                                           |                                      |

New Member Days completed as of 1<sup>st</sup> of Current Month: The number of days remaining in the 90-day new member period as of the 1<sup>st</sup> of the month in which the search was completed. In the example, as of June 1<sup>st</sup> the employee completed 80 of the 90 days, with 10 days remaining.

#### **Employee Information**

The information provided is based on the most recent data available, but may be affected by outstanding data. This data is subject to audit, adjustments and correction.

| As Of Date            | 06/04/2020           | New Member<br>Contributions Due           | Yes                     |
|-----------------------|----------------------|-------------------------------------------|-------------------------|
| Temp ID<br>First Name |                      | New Member Days<br>completed as of 1st of | 80                      |
| Middle Name           |                      | In a TRS Eligible Position                | Yes                     |
| Last Name             |                      | TRS Eligible Date Range                   | 03/13/2020 - 06/05/2020 |
| Suffix                | NONE                 | Subject to Salary Cap                     | Yes                     |
| TRS Member            | Yes                  |                                           |                         |
| View ED Contract Info | View RP Payroll Info |                                           |                         |

#### Employee Information

The information provided is based on the most recent data available, but may be affected by outstanding data. This data is subject to audit, adjustments and correction.

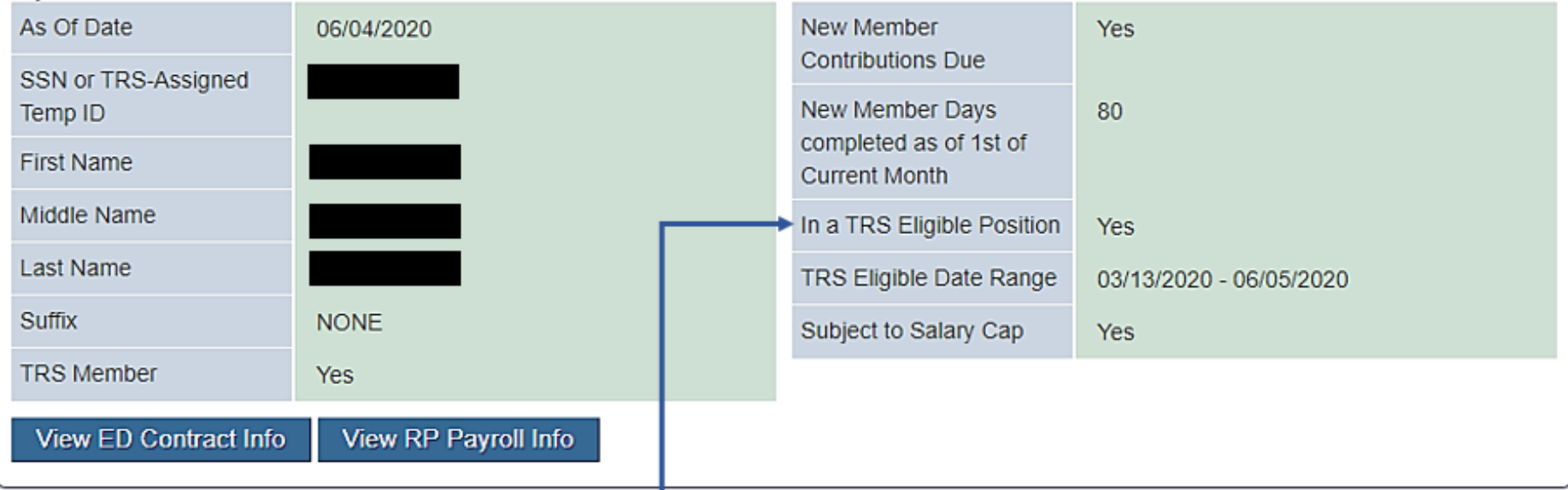

In a TRS Eligible Position: "Yes" or "No". Indicates that the employee has a TRS eligible position active in the TRS database on the "as of date". This could be for any TRS covered employer and may indicate concurrent eligible employment. Work with your employee to determine if they've terminated employment

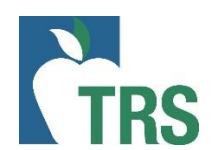

#### Employee Information

The information provided is based on the most recent data available, but may be affected by outstanding data. This data is subject to audit, adjustments and correction.

| As Of Date            | 06/04/2020           | New Member<br>Contributions Due         | Yes                       |
|-----------------------|----------------------|-----------------------------------------|---------------------------|
| Temp ID               |                      | New Member Days                         | 80                        |
| First Name            |                      | Completed as of 1st of<br>Current Month |                           |
| Middle Name           |                      | In a TRS Eligible Position              | Yes                       |
| Last Name             |                      | TRS Eligible Date Range                 | 03/13/2020 - 06/05/2020 < |
| Suffix                | NONE                 | Subject to Salary Cap                   | Yes                       |
| TRS Member            | Yes                  |                                         |                           |
| View ED Contract Info | View RP Payroll Info |                                         |                           |

TRS Eligible Date Range: the date range of the eligible TRS position(s) active on the "as of date"

## **View Employee Information - Continued**

#### **Employee Information**

The information provided is based on the most recent data available, but may be affected by outstanding data. This data is subject to audit, adjustments and correction.

| As Of Date            | 06/04/2020           | New Member<br>Contributions Due | Yes                     |
|-----------------------|----------------------|---------------------------------|-------------------------|
| Temp ID               |                      | New Member Days                 | 80                      |
| First Name            |                      | Current Month                   |                         |
| Middle Name           |                      | In a TRS Eligible Position      | Yes                     |
| Last Name             |                      | TRS Eligible Date Range         | 03/13/2020 - 06/05/2020 |
| Suffix                | NONE                 | Subject to Salary Cap           | Yes                     |
| TRS Member            | Yes                  |                                 |                         |
| View ED Contract Info | View RP Payroll Info |                                 |                         |

Subject to the Salary Cap: "Yes" or "No". If yes, the employee can only be reported with eligible compensation up to the IRS Salary limit set for the fiscal year.

# TRS

## View Employee Information – Viewing Contract and Payroll Data

#### Employee Information

The information provided is based on the most recent data available, but may be affected by outstanding data. This data is subject to audit, adjustments and correction.

Note: This employee is an ORP participant and not eligible for TRS membership.

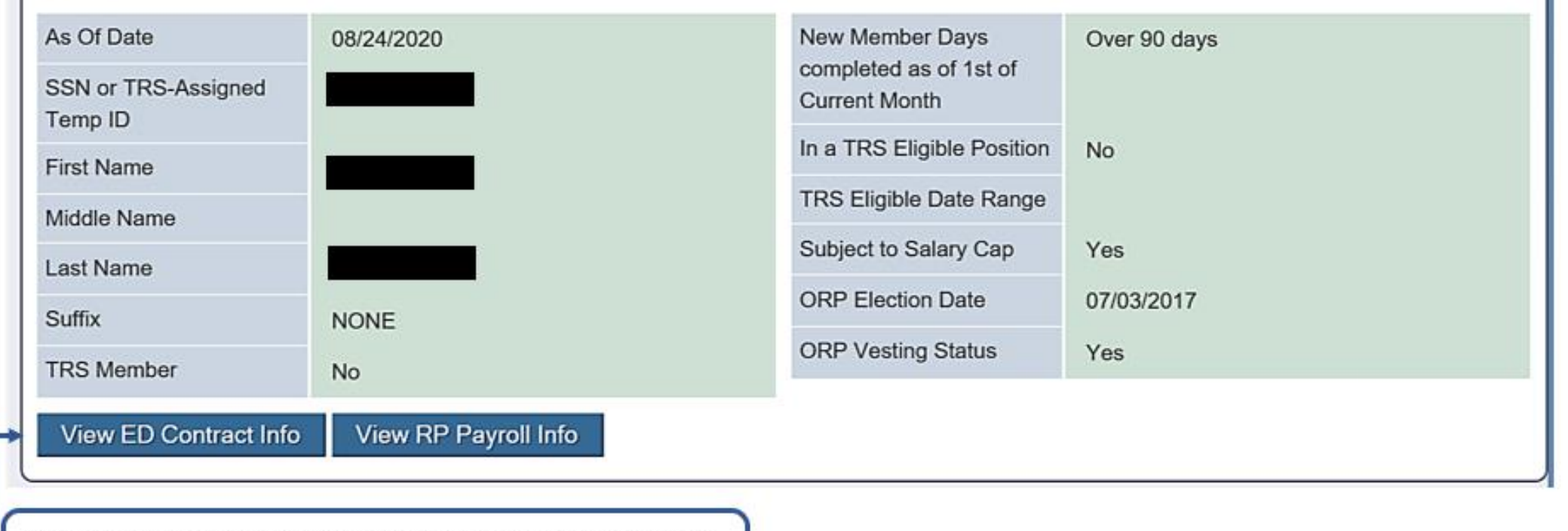

View ED Contract Info: displays ED 40 contract/position records posted by your RE. Will not display contract/position records posted by other employers.

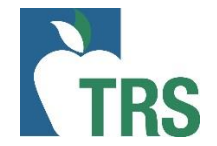

### Positions

| TRS<br>Membership<br>Eligible | Beginning<br>Date of<br>Contract/Work<br>Agreement | Ending Date<br>of<br>Contract/Work<br>Agreement | Position<br>Code | Employment<br>Type | Full-Time<br>Equivalent<br>(FTE) | ORP<br>Eligible<br>Position | Non-<br>Standard<br>Work<br>Week | Adjunct<br>Faculty |   |
|-------------------------------|----------------------------------------------------|-------------------------------------------------|------------------|--------------------|----------------------------------|-----------------------------|----------------------------------|--------------------|---|
| Yes                           | 08/10/2020                                         | 05/28/2021                                      | 02               | F                  | 40                               | No                          | No                               | No                 | 1 |
| Yes                           | 08/05/2019                                         | 05/22/2020                                      | 02               | F                  | 40                               | No                          | No                               | No                 | I |
| Yes                           | 08/06/2018                                         | 05/24/2019                                      | 02               | F                  | 40                               | No                          | No                               | No                 | I |
| ′es                           | 08/10/2017                                         | 05/31/2018                                      | 02               | F                  | 40                               | No                          | No                               | No                 | I |
| es                            | 08/12/2016                                         | 06/02/2017                                      | 02               | F                  | 00                               | No                          | No                               | No                 | l |
| es                            | 08/14/2015                                         | 06/03/2016                                      | 02               | F                  | 00                               | No                          | No                               | No                 | l |
| ′es                           | 08/15/2014                                         | 06/05/2015                                      | 02               | F                  | 00                               | No                          | No                               | No                 | I |
| es                            | 08/20/2013                                         | 06/02/2014                                      | 03               | F                  | 00                               | No                          | No                               | No                 | I |
| <                             |                                                    |                                                 |                  |                    |                                  |                             |                                  |                    |   |
| RS                            |                                                    |                                                 |                  |                    |                                  |                             |                                  | 22                 |   |

## **View Employee Information - Continued**

#### **Employee Information**

The information provided is based on the most recent data available, but may be affected by outstanding data. This data is subject to audit, adjustments and correction.

Note: This employee is an ORP participant and not eligible for TRS membership.

| As Of Date<br>SSN or TRS-Assigned<br>Temp ID                                                                                                    | 08/24/2020                                                                                                    | New Member Days<br>completed as of 1st of<br>Current Month | Over 90 days |
|----------------------------------------------------------------------------------------------------|----------------------------------------------------------------------------------------------------|------------------------------------------------------------|--------------|
| First Name                                                                                                    |                                                                                                    | In a TRS Eligible Position                                 | No           |
| Middle Name                                                                                                    |                                                                                                    | TRS Eligible Date Range                                    |              |
| Last Name                                                                                                    |                                                                                                    | Subject to Salary Cap                                      | Yes          |
| Suffix                                                                                                    | NONE                                                                                                    | ORP Election Date                                          | 07/03/2017   |
| TRS Member                                                                                                    | No                                                                                                    | ORP Vesting Status                                         | Yes          |
| View ED Contract Info                                                                                                    | View RP Payroll Info                                                                                                    |                                                            |              |
| View RP Payroll Info: displa<br>your RE. Includes compensa<br>employer), position code(s)<br>display data posted by othe<br>the time the RE Portal went | ays RP transaction records posted by<br>ation, contributions (member and<br>and time worked reported. Will not<br>er employers. Data is available from<br>t live (September 2017) forward. |                                                            |              |

# TRS

## View RP Payroll Information screen

| RP Payroll Info |                  |                 |  |  |  |
|-----------------|------------------|-----------------|--|--|--|
|                 |                  |                 |  |  |  |
|                 |                  |                 |  |  |  |
|                 |                  |                 |  |  |  |
| Years           | TRS RE<br>Number | Report<br>Month |  |  |  |
| • <u>2020</u>   |                  |                 |  |  |  |
| • <u>2019</u>   |                  |                 |  |  |  |
| O 2018          |                  |                 |  |  |  |
| -               |                  |                 |  |  |  |

#### RP Payroll Info

| Years         | TRS RE<br>Number | Report<br>Month | Record<br>Type<br>Code | Position<br>Code | Hours<br>Worked | Hours<br>Scheduled | Days<br>Worked | Zero<br>Days<br>Reason<br>Code | Eligible TRS<br>Gross<br>Compensation<br>(Adjustment) | Performance<br>Pay Gross<br>(Adjustment) |
|---------------|------------------|-----------------|------------------------|------------------|-----------------|--------------------|----------------|--------------------------------|-------------------------------------------------------|------------------------------------------|
| • <u>2020</u> |                  |                 |                        |                  |                 |                    |                |                                |                                                       |                                          |
| 2020          |                  | July            | RP20                   | 02               | 000             | 00                 | 00             | A                              | 4677.92                                               | 0.00                                     |
| 2020          |                  | June            | RP20                   | 02               | 000             | 00                 | 00             | А                              | 4677.92                                               | 0.00                                     |
| 2020          |                  | May             | RP20                   | 02               | 000             | 40                 | 16             |                                | 4977.92                                               | 0.00                                     |
| 2020          |                  | April           | RP20                   | 02               | 000             | 40                 | 21             |                                | 4677.92                                               | 0.00                                     |
| 2020          |                  | March           | RP20                   | 02               | 000             | 40                 | 17             |                                | 4677.92                                               | 0.00                                     |
| 2020          |                  | February        | RP20                   | 02               | 000             | 40                 | 20             |                                | 4677.92                                               | 0.00                                     |
| 2020          |                  | January         | RP20                   | 02               | 000             | 40                 | 19             |                                | 4677.92                                               | 0.00                                     |
| 2019          |                  | December        | RP20                   | 02               | 000             | 40                 | 15             |                                | 4977.92                                               | 0.00                                     |
| 2019          |                  | November        | RP20                   | 02               | 000             | 40                 | 16             |                                | 4677.92                                               | 0.00                                     |
| 2019          |                  | October         | RP20                   | 02               | 000             | 40                 | 23             |                                | 4677.92                                               | 0.00                                     |
| 2019          |                  | September       | RP20                   | 02               | 000             | 40                 | 20             |                                | 4677.92                                               | 0.00                                     |
| • <u>2019</u> |                  |                 |                        |                  |                 |                    |                |                                |                                                       |                                          |
| • <u>2018</u> |                  |                 |                        |                  |                 |                    |                |                                |                                                       |                                          |

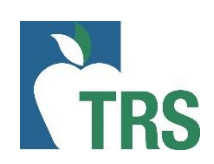

## **View Employee Information - Continued**

#### Employee Information

The information provided is based on the most recent data available, but may be affected by outstanding data. This data is subject to audit, adjustments and correction.

Note: This employee is an ORP participant and not eligible for TRS membership.

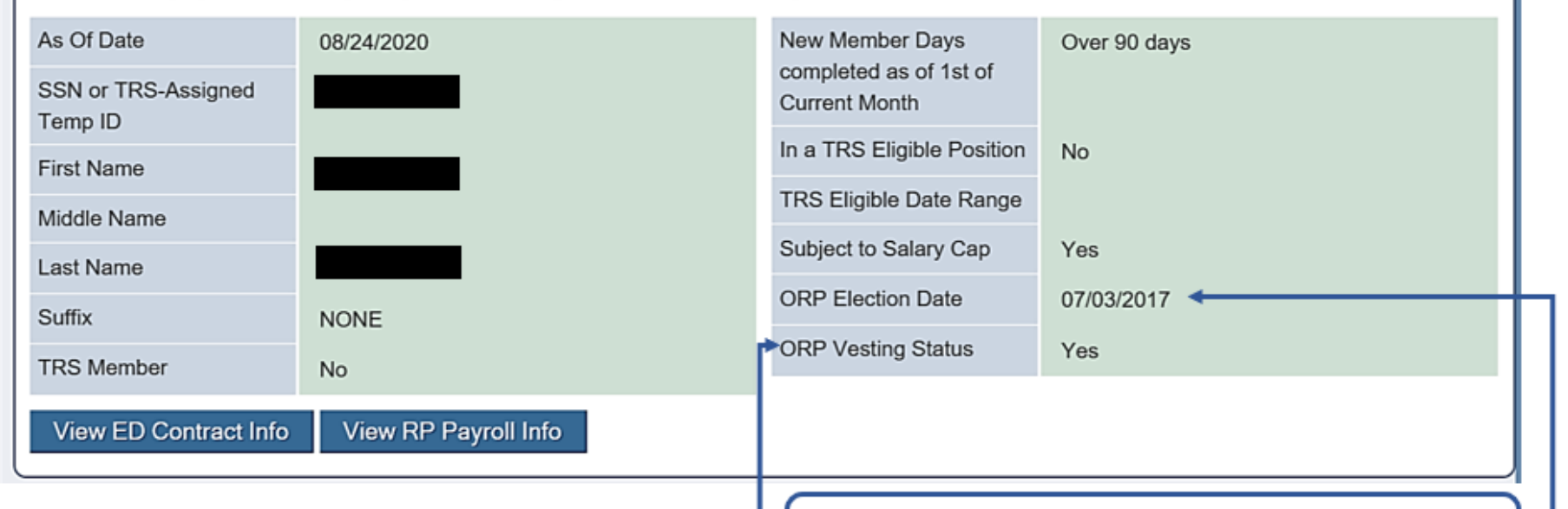

**ORP Election Date:** indicates the participant elected ORP. Provides the date the employee elected ORP in lieu of TRS.

**ORP Vesting Status:** "Yes" or "No". Indicates that the participant has vested in ORP.

# TRS

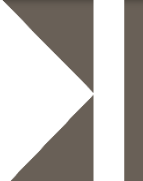

- Report an employee's name as it appears on their Social Security card
- Report the date of birth and gender as they appear on the employee's government-issued identification
- The State Auditor's Office (SAO) conducts census data audits annually at REs around the state

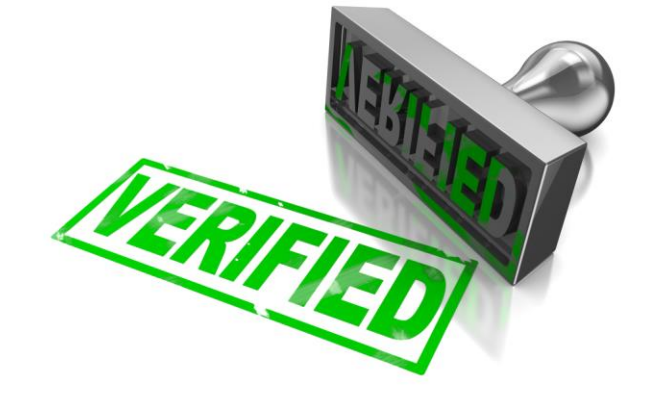

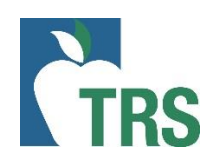

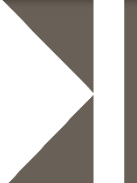

- The purpose of the Employee Demographic Report is to create and maintain information for TRS participants
- ED20, ED25, ED40, ED45 & ED90
- Can submit and complete as many ED reports as needed each month
- Examples of when to send ED records

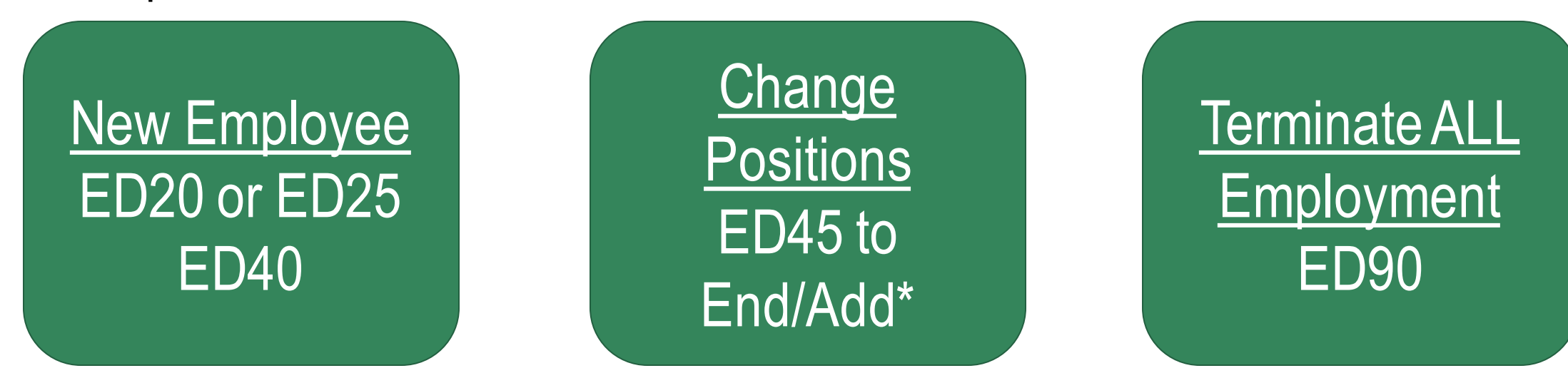

## Important fields on ED40 Record

- Position code
- Employment type
- Membership eligibility flag
- Non Standard Work Week
- ORP eligible position flag

| TRS Membership<br>Eligibility Flag                        |              |
|-----------------------------------------------------------|--------------|
| Entitled to group Benefit<br>Coverage under<br>ERS/UT/A&M |              |
| Employment Start Date                                     |              |
| Beginning Date of<br>Contract/Work<br>Agreement           |              |
| Ending Date of<br>Contract/Work<br>Agreement              |              |
| Position Code                                             | <b></b>      |
| Full Time Equivalent<br>(FTE)                             |              |
| Employment Type                                           | <b>~</b>     |
| Adjunct Faculty                                           | $\checkmark$ |
| RE Pays Social Security                                   | <b>~</b>     |
| Pay Unit/Salary Flag                                      | <b>~</b>     |
| Hourly Rate                                               |              |
| Non-Standard work week                                    | $\checkmark$ |
| ORP Eligible position                                     | ▼            |
| ORP Eligibility Date                                      |              |
| ORP Vested<br>Flag/Indicator                              |              |

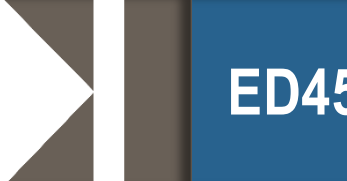

ED45 Record

- The purpose of the ED45 record is to edit, end, end/add or delete position information for TRS participants
- Examples of when to send ED45 records

| Edit               | End               | End/Add           | <u>Delete</u>   |
|--------------------|-------------------|-------------------|-----------------|
| Incorrect original | Position ends     | Original position | Position record |
| information        | prior to original | ends, new         | submitted in    |
|                    | or expected       | position begins   | error           |
|                    | date, not termed  | immediately       |                 |
|                    |                   |                   |                 |

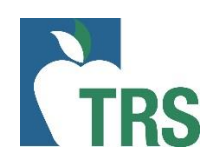

## **Optional Retirement Program (ORP)**

- New TRS 28 Form
- Eligibility Date
- Effective Date
- Election Date
- Notification Date
- View ORP Participants Screen in RE
  Portal
- ORP information on View Employee
  Information screen

| Section 7 - Employer Certification                                                                                                    |
|----------------------------------------------------------------------------------------------------|
| This is to certify that the above named individual is eligible and has elected to participate in the Optional Retirement Program in lieu of membership in the Teacher Retirement System of Texas. |
| Name of Institution of Higher Education                                                                                                    |
| TRS Reporting Entity Number                                                                                                    |
| Date First Eligible to Elect ORP                                                                                                    |
| ORP Eligibility Notification Date                                                                                                    |
| ORP Election Date                                                                                                    |
| ORP Effective Date                                                                                                    |
| Report Month/Year for Final Deposit to TRS                                                                                                    |
| Printed Name of Reporting Official                                                                                                    |
| Title of Reporting Official                                                                                                    |
| Signature of Reporting Official                                                                                                    |
| Date                                                                                                    |

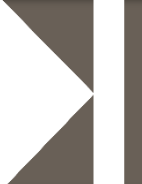

- Use caution when reporting employee after ORP election
- TRS contributions reported after the ORP election can <u>only</u> be corrected via RP 25 record if the employee has <u>not</u> vested in ORP. Otherwise, the correction requires Trustee to Trustee transfer.
- ED 45 record to end TRS position one day prior to ORP effective date. ED 40 with begin date as ORP effective Date, TRS eligible flag "no".
- TRS is continuing to work through the known ORP issues on our system

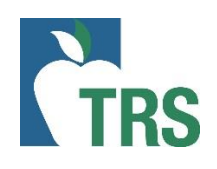

## Scenario 1

The employee is already enrolled and participating in ORP prior to the beginning of the fiscal year.

# Action

Submit the ED40 record with "TRS Membership Eligibility" flag of No and an "ORP Eligible Position" flag of Yes.

The "Beginning Date of Contract/Work Agreement" and "Ending Date of Contract/Work Agreement" fields should reflect the dates the employee was hired to work in that fiscal year.

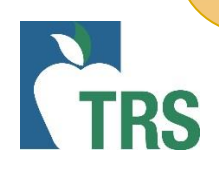

## Scenario 2

The employee is hired into a TRS-eligible position during the fiscal year that is also an ORP-eligible position.

## Action 1

Submit the initial ED40 record with "TRS Membership Eligibility" flag of <u>Yes</u> and "ORP Eligible Position" flag of <u>Yes</u>.

The "Beginning Date of Contract/Work Agreement" and "Ending Date of Contract/Work Agreement" fields should reflect the dates the employee was hired to work that fiscal year. *Please note: If the member later decides to elect ORP during the initial election period, but has contributed to TRS for the months prior to the ORP election, then an additional action is required.* 

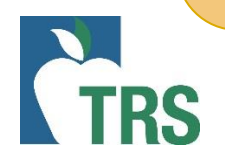

## **Scenario 2 Continued**

## Action 2

Submit an ED45 adjustment record to end the TRS-eligible positon <u>and</u> add the ineligible position using an "Adjustment Reason Code" of End/Add.

Ensure all original fields match the information submitted on the initial ED40 record. Then, complete all of the new fields with the ORP contract information. Be sure to indicate the "New TRS Membership Eligibility" flag as <u>No</u> and "New ORP Eligible Position" flag as <u>Yes</u>.

The "New Beginning Date of Contract/Work Agreement" field is the date the employee's ORP participation began (the effective date of the ORP election).

Must submit a completed TRS 28 election form to TRS by the end of the ORP election period.

## **Scenario 3**

Employee is hired into a TRS-eligible position during the fiscal year that is also an ORP-eligible position; however, the employee decides to remain in TRS and does not elect ORP.

## Action

Submit the initial ED40 record with "TRS Membership Eligibility" flag of <u>Yes</u> and an "ORP Eligible Position" flag of <u>Yes</u>. The "Beginning Date of Contract/Work Agreement" and "Ending Date of Contract/Work Agreement" fields should reflect the dates the employee was hired to work in that fiscal year.

No ED45 adjustment record is needed since the employee did not elect to participate in ORP.

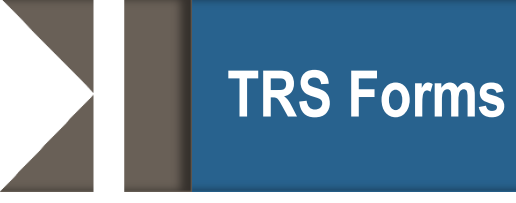

- TRS 7 Notice of Final Deposit before Retirement and School Official Certification of Salaries
- TRS 8 Notice of Final Deposit of Deceased Member Form
- TRS 22I Verification of Service and Salary Form
- TRS 22S Verification of Substitute Service and Salary Form

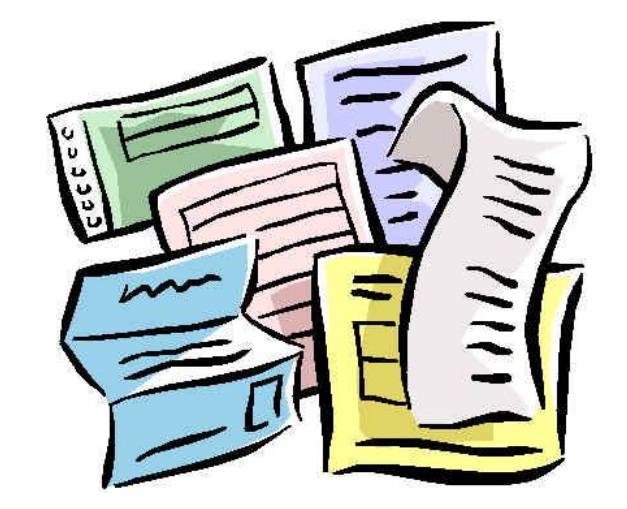

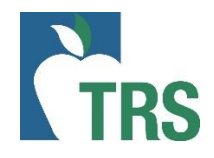
## TRS 7 – Notice of Final Deposit before Retirement and School Official Certification of Salaries

Notice of Final Deposit before Retirement

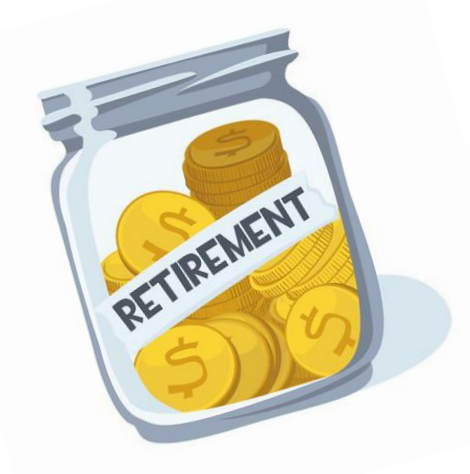

| and School Off                                                                                                    | icial Certifi           | cation of Salaries     |  |  |  |
|----------------------------------------------------------------------------------------------------|-------------------------|------------------------|--|--|--|
| 1000 Red River Street<br>Austin, TX 78701-2698<br>(800) 223-8778<br>www.trs.texas.gov                                                                                                    |                         |                        |  |  |  |
| Participant Name                                                                                                    |                         |                        |  |  |  |
| Social Security Number or TRS Participant ID                                                                                                    |                         |                        |  |  |  |
| Name of Employing Institution                                                                                                    |                         |                        |  |  |  |
| Was the participant in a TRS membership eligible position in the last school year of employment?<br>Yes No (If no, only complete effective date of resignation/termination and sign the form.) |                         |                        |  |  |  |
| Effective Date of Resignation/Termination                                                                                                    | (month (                |                        |  |  |  |
| Semester dates for current school year or last scho                                                                                                    | ool year of employmen   | lay, year)             |  |  |  |
| Beginning Ending                                                                                                    | Beginning               | Ending                 |  |  |  |
| Total amount of salary during final month \$                                                                                                    |                         |                        |  |  |  |
| Final Member Contribution of \$                                                                                                    | will be included        | in the                 |  |  |  |
| report period.                                                                                                    |                         | (month)                |  |  |  |
| Annual salary <u>paid</u> for final year (September 1 through termination date) \$                                                                                                    |                         |                        |  |  |  |
| Has any non-creditable compensation been converted to salary for the above named employee during any of the last five school years before retirement? Yes I No                                 |                         |                        |  |  |  |
| If yes, \$ per month was a (amount of conversion)                                                                                                    | converted to salary beg | inning(month and year) |  |  |  |

CERTIFICATION: I certify the above is true and correct and that the reported "Annual salary paid for final year" does not include any (1) payment for unused sick leave, vacation leave, or compensatory overtime; (2) expense payment; (3) allowance; (4) fringe benefit; (5) drivers education courses in excess of \$5,000 earned outside the regular contract; or (6) other non-creditable compensation referenced in TRS Rule 25.21(d). I also certify that no part of the salary reported for this member represents amounts converted from non-creditable compensation during the last five school years, except as specified above.

| Signature of Reporting Official    |      |
|------------------------------------|------|
| Printed Name of Reporting Official |      |
| Title                              | Date |

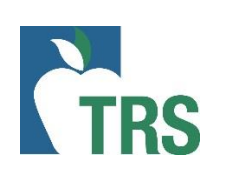

Indicate if this person was employed by your entity in an eligible position in the last year of employment.

If not, only complete the effective date of resignation/termination and sign the form.

| - 6 | D              | C    | 1   |
|-----|----------------|------|-----|
| 8   | 1              | E.al | }   |
|     | and the second | TR   | TRS |

1000 Red River Street

- A

#### Notice of Final Deposit before Retirement and School Official Certification of Salaries

| Austin, TX 78701-2698<br>(800) 223-8778<br>www.trs.texas.gov                                                                                                    |  |  |  |  |
|----------------------------------------------------------------------------------------------------|--|--|--|--|
| Participant Name                                                                                                    |  |  |  |  |
| Social Security Number or TRS Participant ID                                                                                                    |  |  |  |  |
| Name of Employing Institution                                                                                                    |  |  |  |  |
| Was the participant in a TRS membership eligible position in the last school year of employment?<br>Yes No (If no, only complete effective date of resignation/termination and sign the form.) |  |  |  |  |
| Effective Date of Resignation/Termination                                                                                                    |  |  |  |  |
| (month, day, year)<br>Semester dates for current school year or last school year of employment:                                                                                                |  |  |  |  |
| Beginning Ending Beginning Ending                                                                                                    |  |  |  |  |
| Total amount of salary during final month \$                                                                                                    |  |  |  |  |
| Final Member Contribution of \$ will be included in the (month)                                                                                                    |  |  |  |  |

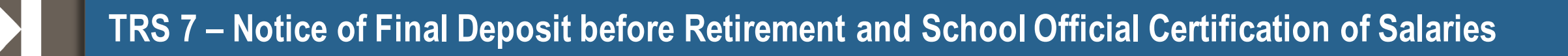

| Image: Notice of Final Deposit before Retirement and School Official Certification of Salaries         Image: Notice of Final Deposit before Retirement and School Official Certification of Salaries         Image: Notice of Final Deposit before Retirement         Image: Notice of Final Deposit before Retirement         Image: Notice of Final Deposit before Retiment         Image: Notice of |                         |
|----------------------------------------------------------------------------------------------------|-------------------------|
| Participant Name                                                                                                    |                         |
| Social Security Number or TRS Participant ID                                                                                                    | Actual Termination Date |
| Name of Employing Institution                                                                                                    | of the Employee.        |
| Was the participant in a TRS membership eligible position in the last school year of employment?<br>Yes No (If no, only complete effective date of resignation/termination and sign the form.)                                                                                                    |                         |
| Effective Date of Resignation/Termination                                                                                                    | н                       |

(month, day, year)

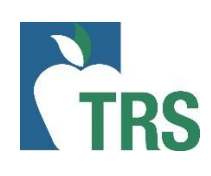

|                               | Notice of Final Deposit before Retirement<br>and School Official Certification of Salaries                                                                                                    |
|-------------------------------|----------------------------------------------------------------------------------------------------|
|                               | 1000 Red River Street<br>Austin, TX 78701-2698<br>(800) 223-8778<br>www.trs.texas.gov                                                                                                    |
|                               | Participant Name                                                                                                    |
|                               | Social Security Number or TRS Participant ID                                                                                                    |
|                               | Name of Employing Institution                                                                                                    |
|                               | Was the participant in a TRS membership eligible position in the last school year of employment?<br>Yes No (If no, only complete effective date of resignation/termination and sign the form.) |
|                               | Effective Date of Resignation/Termination (month, day, year)                                                                                                    |
| Dates of your employer's      | Beginning Ending Ending Ending                                                                                                    |
| fall semester. Not TRS fiscal | Total amount of salary during final month \$                                                                                                    |
| year.                         | Final Member Contribution of \$ will be included in the (month)                                                                                                    |
|                               | Annual salary <u>paid</u> for final year (September 1 through termination date) \$                                                                                                    |
|                               | Has any non-creditable compensation been converted to salary for the above named employee during any of the last five school years before retirement? Yes No                                   |
|                               | If yes, \$ per month was converted to salary beginning                                                                                                    |

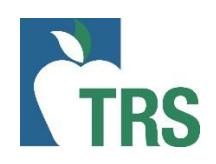

|                       |   | THOSE ALL REAL PROPERTY OF THE STAND                         | Notice<br>and Sch                 | e of Fina<br>nool Offi | l Deposit b<br>cial Certific                           | efore Retire<br>ation of Sa                        | ement<br>laries<br>TRS7 (08-19) |
|-----------------------|---|--------------------------------------------------------------|-----------------------------------|------------------------|--------------------------------------------------------|----------------------------------------------------|---------------------------------|
|                       |   | Austin, TX 78701-2698<br>(800) 223-8778<br>www.trs.texas.gov |                                   |                        |                                                        |                                                    |                                 |
|                       |   | Participant Name                                             |                                   |                        |                                                        |                                                    |                                 |
|                       |   | Social Security Nu                                           | imber or TRS Pa                   | articipant ID          |                                                        |                                                    |                                 |
|                       |   | Name of Employing                                            | g Institution                     |                        |                                                        |                                                    |                                 |
|                       |   | Was the participan<br>Yes No                                 | t in a TRS mem<br>(If no, only co | bership eligible p     | oosition in the last schoo<br>date of resignation/term | I year of employment?<br>ination and sign the form | 1.)                             |
| Salary paid           | _ | Effective Date of R<br>Semester dates for                    | esignation/Term                   | nination               | (month, da<br>ol year of employment:                   | y, year)                                           |                                 |
| during final<br>month |   | Beginning                                                    | Endir                             | month \$               | Beginning                                              | Ending                                             |                                 |
|                       |   | Final Member Con                                             | tribution of \$                   |                        | will be included in                                    | the                                                |                                 |

| Notice of Final Deposit before Retirement<br>and School Official Certification of Salaries                                                                                                    |                    |
|----------------------------------------------------------------------------------------------------|--------------------|
| 1000 Red River Street<br>Austin, TX 78701-2698<br>(800) 223-8778<br>www.#s.fexas.gov                                                                                                    |                    |
| Participant Name                                                                                                    |                    |
| Social Security Number or TRS Participant ID                                                                                                    |                    |
| Name of Employing Institution                                                                                                    |                    |
| Was the participant in a TRS membership eligible position in the last school year of employment?<br>Yes No (If no, only complete effective date of resignation/termination and sign the form.) | Final Contribution |
| Effective Date of Resignation/Termination                                                                                                    | Amount and TRS     |
| Semester dates for current school year or last school year of employment:                                                                                                    | Final Report month |
| Beginning Ending Beginning Ending                                                                                                    |                    |
| Total amount of salary during final month \$                                                                                                    |                    |
| Final Member Contribution of \$ will be included in the (month)                                                                                                    |                    |
| Annual salary paid for final year (September 1 through termination date) \$                                                                                                    |                    |
| Has any non-creditable compensation been converted to salary for the above named employee during any of the last five school years before retirement? Yes No                                   |                    |
| If yes, \$per month was converted to salary beginning(month and year)                                                                                                    |                    |

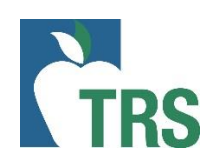

| Notice of Final Deposit before Retirement<br>and School Official Certification of Salaries                                                                                                    |                       |
|----------------------------------------------------------------------------------------------------|-----------------------|
| 1000 Red River Street<br>Austin, TX 78701-2696<br>(800) 223-8778<br>www.trs.texas.gov                                                                                                    |                       |
| Participant Name                                                                                                    | -                     |
| Social Security Number or TRS Participant ID                                                                                                    |                       |
| Name of Employing Institution                                                                                                    |                       |
| Was the participant in a TRS membership eligible position in the last school year of employment?<br>Yes No (If no, only complete effective date of resignation/termination and sign the form.) |                       |
| Effective Date of Resignation/Termination                                                                                                    | Annual Salary paid    |
| Semester dates for current school year or last school year of employment:                                                                                                    | according to the TRS  |
| Beginning Ending Beginning Ending                                                                                                    | fiscal year (Sept 1 – |
| Total amount of salary during final month \$                                                                                                    | final report month)   |
| Final Member Contribution of \$ will be included in the (month)                                                                                                    |                       |
| Annual salary paid for final year (September 1 through termination date) \$                                                                                                    | l                     |

## TRS 7 – Notice of Final Deposit before Retirement and School Official Certification of Salaries

| Austin, TX 78701-2698<br>(800) 223-6778<br>www.trs.texas.gov                                                                                                    |                                                                                                    |                                                                                                    |
|----------------------------------------------------------------------------------------------------|----------------------------------------------------------------------------------------------------|----------------------------------------------------------------------------------------------------|
| Participant Name                                                                                                    |                                                                                                    |                                                                                                    |
| Social Security Number or TRS Par                                                                                                    | ticipant ID                                                                                                    |                                                                                                    |
| Name of Employing Institution                                                                                                    |                                                                                                    |                                                                                                    |
| Was the participant in a TRS members No (If no, only com                                                                                                    | ership eligible position in the last sc<br>plete effective date of resignation/te                                                                                                    | hool year of employment?<br>ermination and sign the form.)                                                                                                    |
| Effective Date of Resignation/Termin                                                                                                    | nation                                                                                                    | i dav vear)                                                                                                    |
| Semester dates for current school y                                                                                                    | ear or last school year of employme                                                                                                    | nt:                                                                                                    |
| Beginning Ending                                                                                                    | Beginning                                                                                                    | Ending                                                                                                    |
| Total amount of salary during final n                                                                                                    | nonth \$                                                                                                    |                                                                                                    |
| Final Member Contribution of \$                                                                                                    | will be include                                                                                                    | d in the(month)                                                                                                    |
| Annual salary paid for final year (Se                                                                                                    | eptember 1 through termination d                                                                                                    | ate) \$                                                                                                    |
| Has any non-creditable compensati<br>of the last five school years before r                                                                                                    | on been converted to salary for the<br>etirement? Yes No                                                                                                    | e above named employee duri                                                                                                    |
| If yes, \$ p                                                                                                    | er month was converted to salary be                                                                                                    | eginning(month and ye                                                                                                    |
| (amount of conversion)                                                                                                    |                                                                                                    |                                                                                                    |
| (amount of conversion)<br>CERTIFICATION: I certify the abory<br>year" does not include any (1) pay<br>(2) expense payment; (3) allowand<br>earned outside the regular contra<br>25.21(d). I also certify that no pay<br>from non-creditable compensation of<br>Signature of Reporting Official<br>Printed Name of Reporting Official | ve is true and correct and that the<br>yment for unused sick leave, vaca<br>ce; (4) fringe benefit; (5) drivers e<br>act; or (6) other non-creditable cc<br>t of the salary reported for this m<br>during the last five school years, exc | reported "Annual salary paid<br>tion leave, or compensatory of<br>ducation courses in excess o<br>mpensation referenced in TI<br>ember represents amounts of<br>sept as specified above. |

Must be signed by someone with signature authority

### **TRS 8 – Notice of Final Deposit of Deceased Member**

| 1000 Red River Street<br>Auesn, TX 70701-2090<br>(900) 223-0776<br>Ave Ta texts gov |                           |                 |                   |                  | I KAYA       | NAN KAN      | AOD 2100    |
|-------------------------------------------------------------------------------------|---------------------------|-----------------|-------------------|------------------|--------------|--------------|-------------|
| Name of Deceas                                                                      | ed Member                 |                 | TRS I<br>Socia    | Participant ID   | nber         |              |             |
| Last known addre                                                                    | ass of Deceased Membr     | er 📃            |                   |                  |              |              |             |
| Name of Employ                                                                      | ing Institution           |                 |                   |                  |              |              |             |
| Date of Death                                                                       | Da                        | te employme     | ent was terminate | d if before da   | te of death  |              |             |
| If member was n                                                                     | of employed at time of c  | leath, please   | state or attach a | fildavit stating | goircumsta   | nces leadin  | g to absend |
| from service                                                                        |                           |                 |                   |                  |              |              |             |
| Job Tille                                                                           |                           |                 |                   |                  |              |              |             |
| Number of month                                                                     | s/days normally worked    | lunder emplo    | yment contract o  | or agreement     |              | 1            |             |
| Bid an and a second                                                                 |                           | · • 1           |                   | -                | (Mor         | dan .        | Days)       |
| Did member wor                                                                      | t in a year-round school  | ·               | If yes and school | a is multi-trac  | x, which tra | CK7          |             |
| Total amount of a                                                                   | salary during final month | <u>s</u>        |                   |                  | -            |              |             |
| Final TRS depos                                                                     | it of <u>s</u>            | was/MI be       | included in the   |                  |              |              | TRS Rep     |
| Annual salary pa                                                                    | d for school year in whi  | ch death occu   | urred §           |                  |              |              | _           |
| Annual compens                                                                      | ation rate (total amount  | member wou      | id have received  | had they wor     | ked the full | school yea   | r) in which |
| ean occurred, c                                                                     | for school va             | as rendered     |                   |                  | Enders       |              |             |
| 2                                                                                   | Ior action ye             | a beginning     |                   |                  | Enong _      |              |             |
| Annual salary pa                                                                    | id for school year before | year in which   | h last service wa | s rendered       |              |              |             |
| 5                                                                                   | for school yes            | ar beginning    |                   |                  | Ending       |              |             |
| If member was a                                                                     | n hourly employee, give   | the hourly ra   | ite and the numb  | er of hours th   | e employee   | would hav    | e worked    |
| of hours                                                                            | Ir in which the death od  | urred. <u>5</u> |                   | per              | nour/        |              | numo        |
| Loodity in the                                                                      | the protocol              | CE              | RTIFICATION       |                  | ld for cobo  | ol year la   | which dash  |
| occurred" does n                                                                    | of include any (1) payr   | nent for unus   | ed sick leave or  | vacation; (2     | expense p    | ayment, (3   | ) allowance |
| (4) filinge benefit<br>referenced in TR                                             | S Board of Trustees' Rt   | ile 25.21 (d).  | se the regular co | nuace or (6)     | coner non-c  | reditable of | mpensation  |
|                                                                                     |                           |                 |                   |                  |              |              |             |
| Signature and Tit                                                                   | le of Reporting Official  |                 |                   | -                | Date         |              |             |

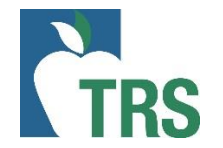

|                                                                                  | TRS                                                                                   | Notice of Final Deposit of Deceased<br>Member                                                                                                    |
|----------------------------------------------------------------------------------|---------------------------------------------------------------------------------------|----------------------------------------------------------------------------------------------------|
| Date of Death (if known).<br>If you do not know the<br>date, enter today's date. | 1000 Red River Street<br>Austin, TX 78701-2698<br>(800) 223-8778<br>www.trs.texas.gov |                                                                                                    |
|                                                                                  | Name of Deceased Membe<br>Last known address of Dec<br>Name of Employing Institut     | er TRS Participant ID<br>Social Security Number                                                                                                    |
|                                                                                  | Date of Death<br>If member was not employ<br>from service                             | Date employment was terminated if before date of deathed at time of death, please state or attach affidavit stating circumstances leading to absence |

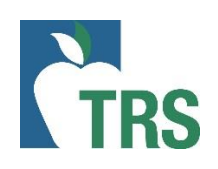

| TRAVE AND AND AND AND AND AND AND AND AND AND                                        | Notice of Final Deposit of Deceased<br>Member                                                  |                                                                           |
|--------------------------------------------------------------------------------------|------------------------------------------------------------------------------------------------|---------------------------------------------------------------------------|
| 1000 Red River Street<br>Austin, TX 78701-2698<br>(800) 223-8778<br>www.ts.texas.gov |                                                                                                | Must fill out if employee                                                 |
| Name of Deceased Membe                                                               | TRS Participant ID<br>Social Security Number                                                   | was out absent from<br>service (FMLA, <u>Leave</u><br>without Pay, etc. ) |
| Name of Employing Institut                                                           | ion                                                                                            | without ray, etc)                                                         |
| Date of Death                                                                        | Date employment was terminated if before date of death                                         |                                                                           |
| If member was not employe<br>from service<br>Job Title                               | ed at time of death, please state or attach affidavit stating circumstances leading to absence |                                                                           |

|                                                              | Notice of Final Deposit of Decease<br>Member                                                                                                    | d<br>er |
|--------------------------------------------------------------|----------------------------------------------------------------------------------------------------|---------|
|                                                              | 1000 Red River Street<br>Austin, TX 78701-2698<br>(800) 223-8778<br>www.ts.texas.gov                                                                                                    |         |
| Number of<br>Contract Days or<br>Total Work days<br>expected | Name of Deceased Member       TRS Participant ID<br>Social Security Number         Last known address of Deceased Member                                                                      | ce      |
|                                                              | Job Title  Number of months/days normally worked under employment contract or agreement (Months Days) Did member work in a year-round school?  If yes and school is multi-track, which track? |         |

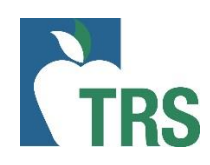

| Notice of Final Deposit of Deceased<br>Member                                                                                                    | Final Salary amount Final                                                                     |
|----------------------------------------------------------------------------------------------------|-----------------------------------------------------------------------------------------------|
| 1000 Red River Street<br>Austin, TX 78701-2698<br>(800) 223-8778<br>www.bs.texas.gov                                                                                                    | TRS contribution amount,                                                                      |
| Name of Deceased Member TRS Participant ID<br>Social Security Number                                                                                                    | and TRS Report month for<br>Final deposit.                                                    |
| Name of Employing Institution         Date of Death                                                                                                    | Enter the annual salary<br><u>actually paid</u> in the school<br>year in which death occurred |
| Job Title Number of months/days normally worked under employment contract or agreement/                                                                                                    |                                                                                               |
| Total amount of salary during final month       \$         Final TRS deposit of \$       was/will be included in the       TRS Report         Annual salary paid for school year in which death occurred \$       \$ |                                                                                               |

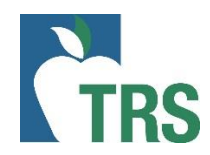

# **TRS 8 – Notice of Final Deposit of Deceased Member**

Annual compensation if member had worked the remainder of school year at a normal schedule. Use your semester dates.

# TRS

#### Notice of Final Deposit of Deceased Member

Ending

1000 Red River Street Austin, TX 78701-2698 (800) 223-8778 www.ts.texas.cov

| www.cs.texas.gov                        |                                                                                       |            |
|-----------------------------------------|---------------------------------------------------------------------------------------|------------|
| Name of Deceased Member                 | TRS Participant ID<br>Social Security Number                                          |            |
| Last known address of Decea             | ased Member                                                                           |            |
| Name of Employing Institutio            | un la la la la la la la la la la la la la                                             |            |
| Date of Death                           | Date employment was terminated if before date of death                                |            |
| If member was not employed from service | I at time of death, please state or attach affidavit stating circumstances leading to | o absence  |
| Number of months/days norr              | nally worked under employment contract or agreement//                                 | Days)      |
| Did member work in a year-r             | ound school?                                                                          |            |
| Total amount of salary during           | g final month                                                                         |            |
| Final TRS deposit of \$                 | was/will be included in the                                                           | TRS Report |
| Annual salary paid for school           | l year in which death occurred \$                                                     |            |

Annual compensation rate (total amount member would have received had they worked the full school year) in which death occurred, or in which last service was rendered

for school year beginning

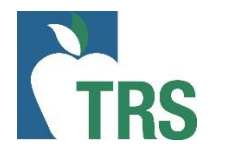

Total Salary paid 1 school year prior to last service year. Use your semester dates.

|                  | Annual compensation rate death occurred, or in which                                     | e (total amount member woul<br>h last service was rendered                                | d have received had they                                                                 | worked the f                                | ull school year) in which                                                          |
|------------------|------------------------------------------------------------------------------------------|-------------------------------------------------------------------------------------------|------------------------------------------------------------------------------------------|---------------------------------------------|------------------------------------------------------------------------------------|
|                  | \$                                                                                       | for school year beginning                                                                 |                                                                                          | Ending                                      |                                                                                    |
|                  |                                                                                          |                                                                                           |                                                                                          |                                             |                                                                                    |
|                  | Annual salary paid for sch                                                               | ool year before year in which                                                             | a last service was rendered                                                              |                                             |                                                                                    |
| $\triangleright$ | \$                                                                                       | for school year beginning                                                                 |                                                                                          | Ending                                      |                                                                                    |
|                  | If member was an hourly o                                                                | employee, give the hourly ra                                                              | te and the number of hours                                                               | s the employ                                | ee would have worked                                                               |
|                  | during school year in whic<br>of hours                                                   | h the death occurred.                                                                     | p                                                                                        | er hour/                                    | number                                                                             |
|                  |                                                                                          | CEI                                                                                       | RTIFICATION                                                                              |                                             |                                                                                    |
|                  | I certify the above as tru<br>occurred" does not includ<br>(4) fringe benefit; (5) drive | ue and correct and that the<br>e any (1) payment for unus<br>ers education courses outsid | e reported "Annual salary<br>ed sick leave or vacation;<br>le the regular contract; or ( | paid for sch<br>(2) expense<br>6) other non | hool year in which death<br>e payment; (3) allowance;<br>n-creditable compensation |

Signature and Title of Reporting Official

referenced in TRS Board of Trustees' Rule 25.21 (d).

Date

#### INSTRUCTIONS FOR REPORTING OFFICIAL

To report the death of a member of the Retirement System, complete and return this form immediately to TRS. Please inform the next of kin that the first document needed by the Retirement System is a copy of the death certificate. A surviving spouse, dependent children (under age 25), and incapacitated children may be eligible for health insurance if the member contributed to the program at the last place of employment and had 10 or more years of membership service. Ask them to contact TRS for details.

| nnual compensation rate (total amount member would have received had teath occurred, or in which last service was rendered for school year beginning                                                                                                    | they worked the full school year) in which<br>Ending                                                                                          |                                                          |
|----------------------------------------------------------------------------------------------------|----------------------------------------------------------------------------------------------------|----------------------------------------------------------|
| member was an hourly employee, give the hourly rate and the number of uring school year in which last service was remained by the school year beginning school year in which the death occurred.                                                                                                    | bours the employee would have worked number                                                                                                   | Must be signed by<br>someone with signature<br>authority |
| CERTIFICATION<br>certify the above as true and correct and that the reported "Annual sa<br>courred" does not include any (1) payment for unused sick leave or vaca<br>fringe benefit; (5) drivers education courses outside the regular contract<br>ferenced in TRS Board of Trustees' Rule 25.21 (d). | alary <u>paid</u> for school year in which death<br>ation; (2) expense payment; (3) allowance;<br>t; or (6) other non-creditable compensation |                                                          |
| Signature and Title of Reporting Official                                                                                                    | Date                                                                                                    | <b>←</b>                                                 |
| INSTRUCTIONS FOR REPORTING OF                                                                                                    | FICIAL                                                                                                    |                                                          |

1

To report the death of a member of the Retirement System, complete and return this form immediately to TRS. Please inform the next of kin that the first document needed by the Retirement System is a copy of the death certificate. A surviving spouse, dependent children (under age 25), and incapacitated children may be eligible for health insurance if the member contributed to the program at the last place of employment and had 10 or more years of membership service. Ask them to contact TRS for details.

**C**T

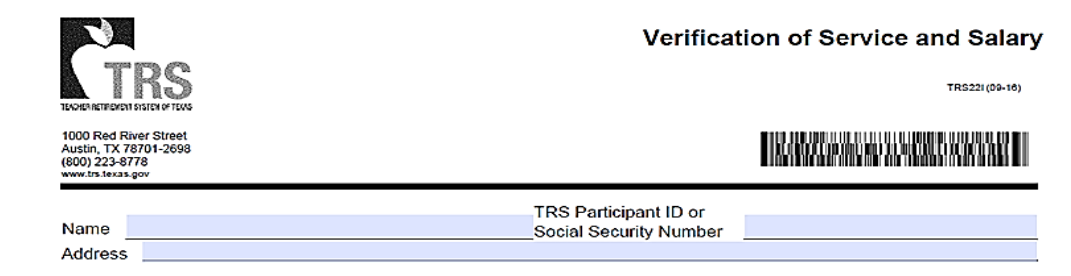

TRS MEMBER: This form is to be completed and signed by the current TRS reporting official or other appropriate official of the Texas public educational institution where the service being verified was rendered. After the form has been completed and signed by the reporting official, you must sign where indicated on page 3, before sending the form to the Teacher Retirement System of Texas (TRS). See additional instructions on pages 2 and 3.

REPORTING OFFICIAL: Do not include more than one school year on this form. If more than one school year is being verified, use a separate form for each year. Initial here if more than one form is being completed. Please complete all requested information; do not leave information blank. If records are unavailable or the information is unknown, indicate in the space provided. Verification must be based on records created at or near the time of service. An affidavit based on memory is not sufficient. After completing this page, read and sign the "Certification of Reporting Official" on page 2. Note, your signature must be notarized. Return this form to the member after completion. Do not return this form to TRS.

SECTION A: See instructions on page 2 before completing this section

- 1. School year during which service was rendered
- Number of days worked or on paid leave
- Gross salary paid for this period
- 4. Position or job title
- Member's name at the time service was rendered.
- 6. Was this service rendered as an employee or as an independent contractor?

SECTION B: See instructions on page 2 before completing this section.

- 1. Was employment for one-half or more of the standard workload? Yes
- Was the salary rate comparable to the rate of compensation paid to other persons employed in similar positions at the time?
- 3. If the answer to question #2 in this section is "No", was the person's customary employment for at least 20 hours per week, each week. for a period of at least four and one-half months in one school year?
- Employment dates for the first semester:

Semester dates for the first semester: 5. Employment dates for the second semester:

Semester dates for the second semester:

| is in one school year? | 165       | NO     |  |
|------------------------|-----------|--------|--|
|                        | Beginning | Ending |  |
|                        | Beginning | Ending |  |
|                        | Beginning | Ending |  |
|                        | Beginning | Ending |  |

NL.

Yes

SECTION C: In addition to Sections A and B, this section must be completed if the service being verified was rendered for a TRS-covered employer that is an institution of higher education. Leave this section blank if the service being verified was rendered for a TRS-covered employer other than an institution of higher education.

1. Was the employment verified above contingent upon the person's enrollment as a student in your institution? Yes No

2. Did the person named above participate in the Optional Retirement Program during the year listed? Yes \_\_\_\_\_ No \_\_\_\_\_

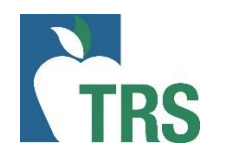

| TEACHER ARTINEVENT SYSTEM OF TEAMS                                                    | Verification of Service and Sala<br>TR5221(09-16) | a <b>ry</b><br>" |          |             |  |
|---------------------------------------------------------------------------------------|---------------------------------------------------|------------------|----------|-------------|--|
| 1000 Red River Street<br>Austin, TX 78701-2698<br>(800) 223-8778<br>www.trs.texas.gov |                                                   |                  | Employee | Information |  |
| Name                                                                                  | TRS Participant ID or<br>Social Security Number   | _ (              |          |             |  |

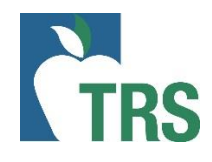

|                                                                                       | Verification of Service and Salary              |
|---------------------------------------------------------------------------------------|-------------------------------------------------|
| TEACHER RETIREMENT SYSTEM OF TEXAS                                                    | TR522I (09-16)                                  |
| 1000 Red River Street<br>Austin, TX 78701-2698<br>(800) 223-8778<br>www.trs.texas.gov |                                                 |
| Name<br>Address                                                                       | TRS Participant ID or<br>Social Security Number |

One form per year. If sending multiple forms initial here **TRS MEMBER:** This form is to be completed and signed by the current TRS reporting official or other appropriate official of the Texas public educational institution where the service being verified was rendered. After the form has been completed and signed by the reporting official, **you must sign where indicated on page 3**, before sending the form to the Teacher Retirement System of Texas (TRS). See additional instructions on pages 2 and 3.

REPORTING OFFICIAL: Do not include more than one school year on this form. If more than one school year is being verified, use a separate form for each year. Initial here \_\_\_\_\_\_ if more than one form is being completed. Please complete all requested information; do not leave information blank. If records are unavailable or the information is unknown, indicate in the space provided. Verification must be based on records created at or near the time of service. An affidavit based on memory is not sufficient. After completing this page, read and sign the "Certification of Reporting Official" on page 2. Note, your signature must be notarized. Return this form to the member after completion. Do not return this form to TRS.

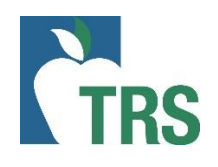

#### 1. Year being verified

2. Total days worked and/or on paid leave

3. TRS eligible Salary Paid

4. Job Title

5. Member name @ time of service

6. Indicate employee or Independent Contractor status

|           |          | CY.     | S           |
|-----------|----------|---------|-------------|
| TEACHER R | ETIREMEN | T SYSTE | EN OF TEXAS |

1000 Red River Street Austin, TX 78701-2698 (800) 223-8778 www.trs.texas.gov

#### Verification of Service and Salary

TRS22I (09-16)

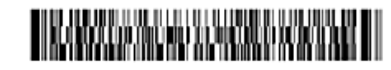

|         | TRS Participant ID or  |  |
|---------|------------------------|--|
| Name    | Social Security Number |  |
| Address |                        |  |

TRS MEMBER: This form is to be completed and signed by the current TRS reporting official or other appropriate official of the Texas public educational institution where the service being verified was rendered. After the form has been completed and signed by the reporting official, you must sign where indicated on page 3, before sending the form to the Teacher Retirement System of Texas (TRS). See additional instructions on pages 2 and 3.

REPORTING OFFICIAL: Do not include more than one school year on this form. If more than one school year is being verified, use a separate form for each year. Initial here if more than one form is being completed. Please complete all requested information; do not leave information blank. If records are unavailable or the information is unknown, indicate in the space provided. Verification must be based on records created at or near the time of service. An affidavit based on memory is not sufficient. After completing this page, read and sign the "Certification of Reporting Official" on page 2. Note, your signature must be notarized. Return this form to the member after completion. Do not return this form to TRS.

#### SECTION A: See instructions on page 2 before completing this section

- School year during which service was rendered
- 2. Number of days worked or on paid leave
- Gross salary paid for this period
- Position or job title
- 5. Member's name at the time service was rendered
- 6. Was this service rendered as an employee or as an independent contractor?

|                                                                                       | Verification of Service and Salary                                                                             |
|---------------------------------------------------------------------------------------|----------------------------------------------------------------------------------------------------|
| TECHN REFERENCE IN TEXTS                                                              | TR:\$22((05-18)                                                                                                |
| 1000 Red River Street<br>Austin, TX 78701-2698<br>(800) 223-8778<br>www.trs.texas.gov | I KARAKANAN MENANAN MENANAN MENANAN MENANAN MENANAN MENANAN MENANAN MENANAN MENANAN MENANAN MENANAN MENANAN ME |
| Name                                                                                  | TRS Participant ID or<br>Social Security Number                                                                |
| Address                                                                               |                                                                                                    |

TRS MEMBER: This form is to be completed and signed by the current TRS reporting official or other appropriate official of the Texas public educational institution where the service being verified was rendered. After the form has been completed and signed by the reporting official, you must sign where indicated on page 3, before sending the form to the Teacher Retirement System of Texas (TRS). See additional instructions on pages 2 and 3.

REPORTING OFFICIAL: Do not include more than one school year on this form. If more than one school year is being verified, use a separate form for each year. Initial here if more than one form is being completed. Please complete all requested information; do not leave information blank. If records are unavailable or the information is unknown, indicate in the space provided. Verification must be based on records created at or near the time of service. An affidavit based on memory is not sufficient. After completing this page, read and sign the "Certification of Reporting Official" on page 2. Note, your signature must be notarized. Return this form to the member after completion. Do not return this form to TRS.

#### SECTION A: See instructions on page 2 before completing this section

- School year during which service was rendered
- Number of days worked or on paid leave
- 3. Gross salary paid for this period
- 4. Position or job title
- Member's name at the time service was rendered
- Was this service rendered as an employee or as an independent contractor?

#### SECTION B: See instructions on page 2 before completing this section. Was employment for one-half or more of the standard workload? Yes Was the salary rate comparable to the rate of compensation paid to other persons employed in similar positions at the time? Yes 3. If the answer to guestion #2 in this section is "No", was the person's customary employment for at least 20 hours per week, each week, for a period of at least four and one-half months in one school year? Yes Employment dates for the first semester; Beginning Ending Semester dates for the first semester: Beginning Ending 5. Employment dates for the second semester: Beginning Ending Semester dates for the second semester. Ending Beginning

Indicate if employment was for ½ time or more

2. Was the salary comparable?

3. If #2 is no, answer this question. If #2 is YES, leave blank

4. Enter actual employment dates for this person in the first semester. Enter the dates of your first semester (not TRS fiscal year)

5. Enter actual employment dates for this person in the second semester. Enter the dates of your second semester (not TRS fiscal year)

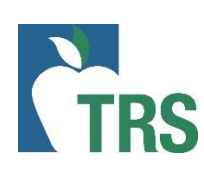

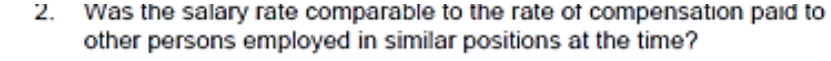

- 3. If the answer to question #2 in this section is "No", was the person's customary employment for at least 20 hours per week, each week, for a period of at least four and one-half months in one school year?
- Employment dates for the first semester: Semester dates for the first semester;
- Employment dates for the second semester: Semester dates for the second semester:

| Yes       | No     |  |
|-----------|--------|--|
| Yes       | No     |  |
| Beginning | Ending |  |
| Beginning | Ending |  |
| Beginning | Ending |  |
| Beginning | Ending |  |

SECTION C: In addition to Sections A and B, this section must be completed if the service being verified was rendered for a TRS-covered employer that is an institution of higher education. Leave this section blank if the service being verified was rendered for a TRS-covered employer other than an institution of higher education. 1. Was the employment verified above contingent upon the person's enrollment as a student in your institution? Yes No

2. Did the person named above participate in the Optional Retirement Program during the year listed? Yes No

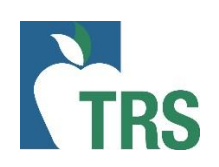

1. Student Employment?

2. ORP Participant?

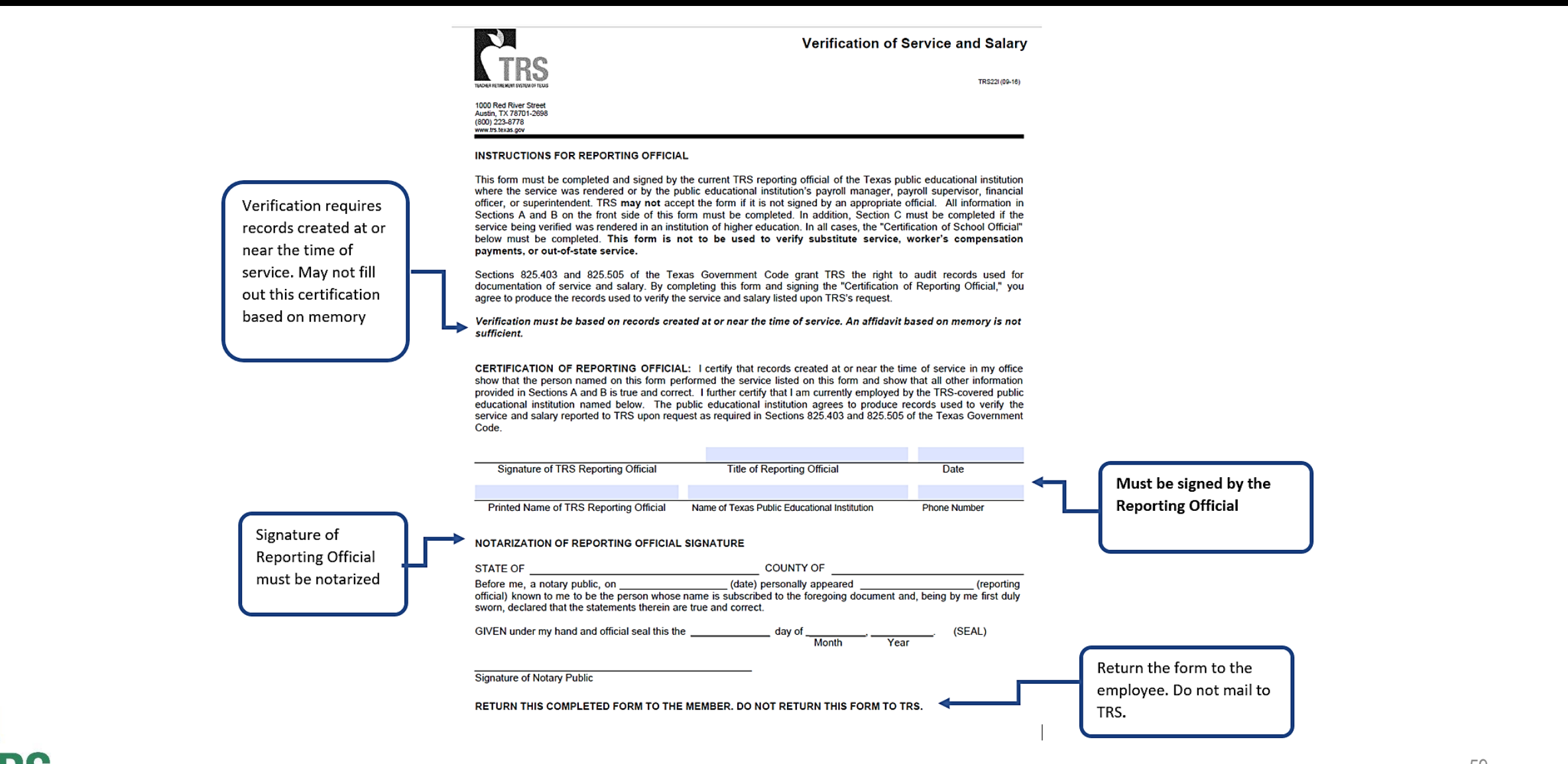

# TRS 22S – Verification of Substitute Service and Salary

Multiple years can be verified on a single form.

Enter the school year, number of days that the employee performed substitute work, the position that they substituted in, and their gross salary for that school year.

|   |                                                                                                    | Ver                                                                                                    | rification of Substitute                                                                                                    | Service and Salary                                                                                                    | / |                        |
|---|----------------------------------------------------------------------------------------------------|----------------------------------------------------------------------------------------------------|----------------------------------------------------------------------------------------------------|----------------------------------------------------------------------------------------------------|---|------------------------|
|   | TR                                                                                                    | S                                                                                                    |                                                                                                    | TRS22S (09-18)                                                                                                    |   |                        |
|   | 1000 Red River Str<br>Austin, TX 78701-2<br>(800) 223-8778<br>www.trs.texas.gov                                                               | reet<br>1698                                                                                                    |                                                                                                    | 900/PSU/000000000                                                                                                    |   |                        |
|   | Nama                                                                                                    |                                                                                                    | TRS Participant ID or                                                                                                    |                                                                                                    | ו |                        |
|   | Address                                                                                                    |                                                                                                    |                                                                                                    |                                                                                                    |   | Employee's Information |
|   | TRS MEMBE<br>appropriate of<br>After the form<br>reverse side<br>additional insti<br>REPORTING<br>service rende<br>member after<br>this form. | R: This form is to be complete<br>ficial of the Texas public educat<br>has been completed and signed<br>of this form, before sending the<br>ructions on the reverse side of thi<br>OFFICIAL: Verify only employm<br>red in each school year, whether<br>completion. Do not return this | ed and signed by the current TRS<br>ional institution where the service be<br>by the reporting official, <b>you must si</b><br>form to the Teacher Retirement Sy<br>s form.<br>The rendered as a substitute on this<br>er it is more or less than 90 days.<br>form to TRS. See additional instruc- | reporting official or other<br>eing verified was rendered.<br>gn where indicated on the<br>ystem of Texas (TRS). See<br>s form. Verify all substitute<br>Return this form to the<br>ctions on the reverse side of |   |                        |
|   | School year                                                                                                    | Number of <u>days</u> of substitute<br>service in the school year                                                                                                    | Substituted in what position (i.e., teacher, bus driver, clerk)                                                                                                    | Gross salary paid for this school year                                                                                                    |   |                        |
|   |                                                                                                    |                                                                                                    |                                                                                                    |                                                                                                    |   |                        |
| → |                                                                                                    |                                                                                                    |                                                                                                    |                                                                                                    |   |                        |
|   |                                                                                                    |                                                                                                    |                                                                                                    |                                                                                                    |   |                        |

Must be signed by the Reporting Official

**CERTIFICATION OF REPORTING OFFICIAL:** I certify that records created at or near the time of service in my office show that the person named on this form performed the service listed on this form and show that all information provided on this form is true and correct. I further certify that I am currently employed by the TRS-covered public educational institution named below. The public educational institution agrees to produce records used to verify the service and salary reported on this form to TRS upon request as required under Sections 825.403 and 825.505 of the Texas Government Code.

| Signature of Reporting Official                                                                                                    | Title of Reporting Official                                                                                                    | Date                                             |  |  |  |  |
|----------------------------------------------------------------------------------------------------|----------------------------------------------------------------------------------------------------|--------------------------------------------------|--|--|--|--|
|                                                                                                    |                                                                                                    |                                                  |  |  |  |  |
| Printed Name of Reporting Official                                                                                                    | Name of Texas Public Educational Institution                                                                                                    | Phone Number                                     |  |  |  |  |
| NOTARIZATION OF REPORTING OFF                                                                                                    | ICIAL SIGNATURE                                                                                                    |                                                  |  |  |  |  |
| STATE OF                                                                                                    | COUNTY OF                                                                                                    |                                                  |  |  |  |  |
| Before me, a notary public, on (date) personally appeared (reporting official) known to me to be the person whose name is subscribed to the foregoing document and, being by m first duly sworn, declared that the statements therein are true and correct. |                                                                                                    |                                                  |  |  |  |  |
| Before me, a notary public, on<br>official) known to me to be the person w<br>first duly sworn, declared that the staten                                                                                                    | (date) personally appeared<br>hose name is subscribed to the foregoing do<br>nents therein are true and correct.                                   | (reporting<br>ocument and, being by me           |  |  |  |  |
| Before me, a notary public, on<br>official) known to me to be the person w<br>first duly sworn, declared that the staten<br>GIVEN under my hand and official seal                                                                                           | (date) personally appeared<br>hose name is subscribed to the foregoing do<br>nents therein are true and correct.<br>this theday of,,<br>Month Year | (reporting<br>ocument and, being by me<br>(SEAL) |  |  |  |  |

Return the form to the employee. Do not mail to TRS.

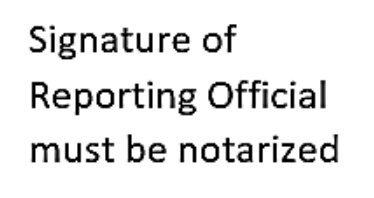

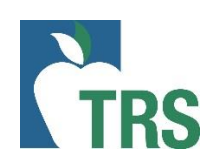

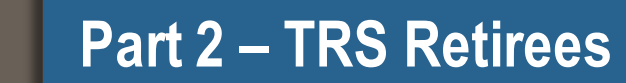

View Employee Information Half-time Definition Substitute Independent Contractor

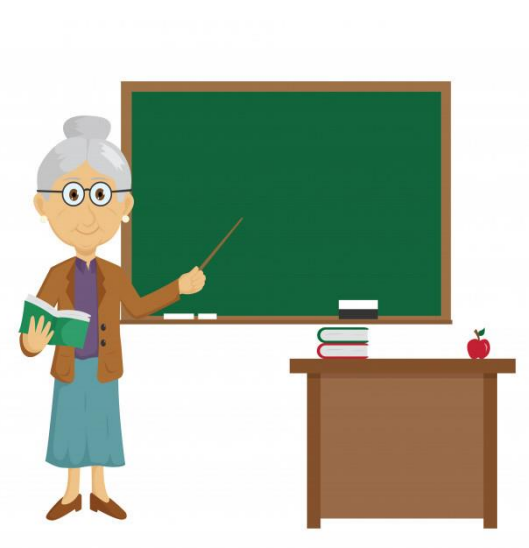

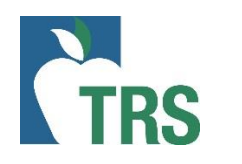

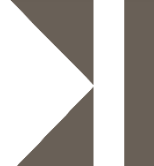

| Retired BEFORE<br>September 1, 2005                   | Retired between<br>September 1, 2005 –<br>January 1, 2011 | Retired AFTER<br>January 1, 2011                                                                                                    |
|-------------------------------------------------------|-----------------------------------------------------------|----------------------------------------------------------------------------------------------------|
| Retiree may work without<br>limit and receive annuity | Retiree may work without limit<br>and receive annuity     | Retiree limited to working one<br>half-time or less or substitute<br>UNLESS there has been a<br>12-consecutive-month break<br>in service |
| No surcharges due                                     | Surcharges due if retiree works more than amount allowed  | Surcharges due if retiree works more than amount allowed                                                                                 |

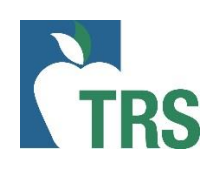

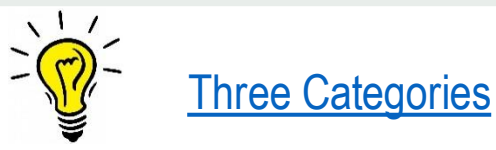

As of date: date the search was completed in the RE portal

#### Employee Information

The information provided is based on the most recent data available, but may be affected by outstanding data. This data is subject to audit, adjustments and correction.

Note: Member retired after September 1, 2005. If the employment of the retiree exceeds one-half time in the report month, TRS-Care and Pension Surcharges are due on all pay received in that month. See Pension Surcharge and TRS-Care Surcharge guidelines for more information.

| As Of Date           | 08/24/2020                   | TRS Retiree             | Retired after September 1, 2005 |
|----------------------|------------------------------|-------------------------|---------------------------------|
| SSN or TRS-Assigned  |                              | Retirement Date         | 05/31/2007                      |
| First Name           |                              | Monthly TRS-Care        | \$535.00                        |
| Middle Name          |                              | Pension Surcharge (% of | 15 20%                          |
| Last Name            |                              | salary paid in the      | 10.2070                         |
| Suffix               | NONE                         | calendar month)         |                                 |
|                      |                              |                         |                                 |
| View ER Employment I | nto View ER Transaction Info |                         |                                 |

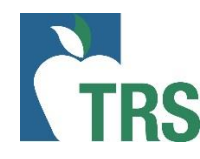

**Surcharges:** Pension and/or TRS-Care Surcharges will only be displayed if applicable to the retiree searched.

#### Employee Information

The information provided is based on the most recent data available, but may be affected by outstanding data. This data is subject to audit, adjustments and correction.

Note: Member retired after September 1, 2005. If the employment of the retiree exceeds one-half time in the report month, TRS-Care and Pension Surcharges are due on all pay received in that month. See Pension Surcharge and TRS-Care Surcharge guidelines for more information.

| As Of Date          | 08/24/2020                   |   | TRS Retiree                           | Retired after September 1, 2005 |
|---------------------|------------------------------|---|---------------------------------------|---------------------------------|
| SSN or TRS-Assigned |                              | L | Retirement Date                       | 05/31/2007                      |
| Temp ID             |                              |   | Monthly TRS-Care                      | \$535.00                        |
| First Name          |                              | ľ | Surcharge Amount                      |                                 |
| Middle Name         |                              | L | Pension Surcharge (% of               | 15.20%                          |
| Last Name           |                              | Ļ | salary paid in the<br>calendar month) |                                 |
| Suffix              | NONE                         |   |                                       |                                 |
| View ER Employment  | nfo View ER Transaction Info |   |                                       |                                 |

#### Employee Information

The information provided is based on the most recent data available, but may be affected by outstanding data. This data is subject to audit, adjustments and correction.

Note: Member retired after September 1, 2005. If the employment of the retiree exceeds one-half time in the report month, TRS-Care and Pension Surcharges are due on all pay received in that month. See Pension Surcharge and TRS-Care Surcharge guidelines for more information.

| As Of Date          | 08/24/2020                    | TRS Retiree                          | Retired after September 1, 2005 |
|---------------------|-------------------------------|--------------------------------------|---------------------------------|
| SSN or TRS-Assigned |                               | Retirement Date                      | 05/31/2007                      |
| First Name          |                               | Monthly TRS-Care<br>Surcharge Amount | \$535.00                        |
| Middle Name         |                               | Pension Surcharge (% of              | 15.20%                          |
| Last Name           |                               | calendar month)                      |                                 |
| Suffix              | NONE                          |                                      |                                 |
| View ER Employment  | Info View ER Transaction Info |                                      |                                 |

View ER Employment Info: displays employment information posted by your RE via an ER Record. Includes: Position Code, Employment Start and End dates, Employment Type and Paid through 3<sup>rd</sup> Party flag. Will not display contract/position records posted by other employers.

| Positions |  |
|-----------|--|
|-----------|--|

| Position<br>Status | TRS RE<br>Number | Position Start<br>Date | Position End<br>Date | Position<br>Code | Employment<br>Type | Paid Through 3rd<br>Party? |
|--------------------|------------------|------------------------|----------------------|------------------|--------------------|----------------------------|
| EAR                |                  | 07/01/2020             | 07/31/2020           | 05               | Н                  | No                         |
| EAR                |                  | 06/01/2020             | 06/30/2020           | 05               | Н                  | No                         |
| EAR                |                  | 05/01/2020             | 05/31/2020           | 05               | Н                  | No                         |
| EAR                |                  | 04/01/2020             | 04/30/2020           | 05               | Н                  | No                         |
| EAR                |                  | 03/01/2020             | 03/31/2020           | 05               | Н                  | No                         |
| EAR                |                  | 02/01/2020             | 02/29/2020           | 05               | Н                  | No                         |
| EAR                |                  | 01/01/2020             | 01/31/2020           | 05               | Н                  | No                         |
| EAR                |                  | 12/01/2019             | 12/31/2019           | 05               | Н                  | No                         |
| EAR                |                  | 11/01/2019             | 11/30/2019           | 05               | Н                  | No                         |
| EAR                |                  | 10/01/2019             | 10/31/2019           | 05               | Н                  | No                         |
| EAR                |                  | 09/01/2019             | 09/30/2019           | 05               | Н                  | No                         |
| EAR                |                  | 08/01/2019             | 08/31/2019           | 05               | Н                  | No                         |
| EAR                |                  | 09/01/2018             | 06/03/2019           | 05               | Н                  | No                         |
| EAR                |                  | 08/01/2018             | 08/31/2018           | 05               | Н                  | No                         |

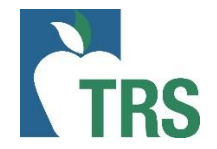

# **View Employee Information – Retiree continued**

#### Employee Information

The information provided is based on the most recent data available, but may be affected by outstanding data. This data is subject to audit, adjustments and correction.

Note: Member retired after September 1, 2005. If the employment of the retiree exceeds one-half time in the report month, TRS-Care and Pension Surcharges are due on all pay received in that month. See Pension Surcharge and TRS-Care Surcharge guidelines for more information.

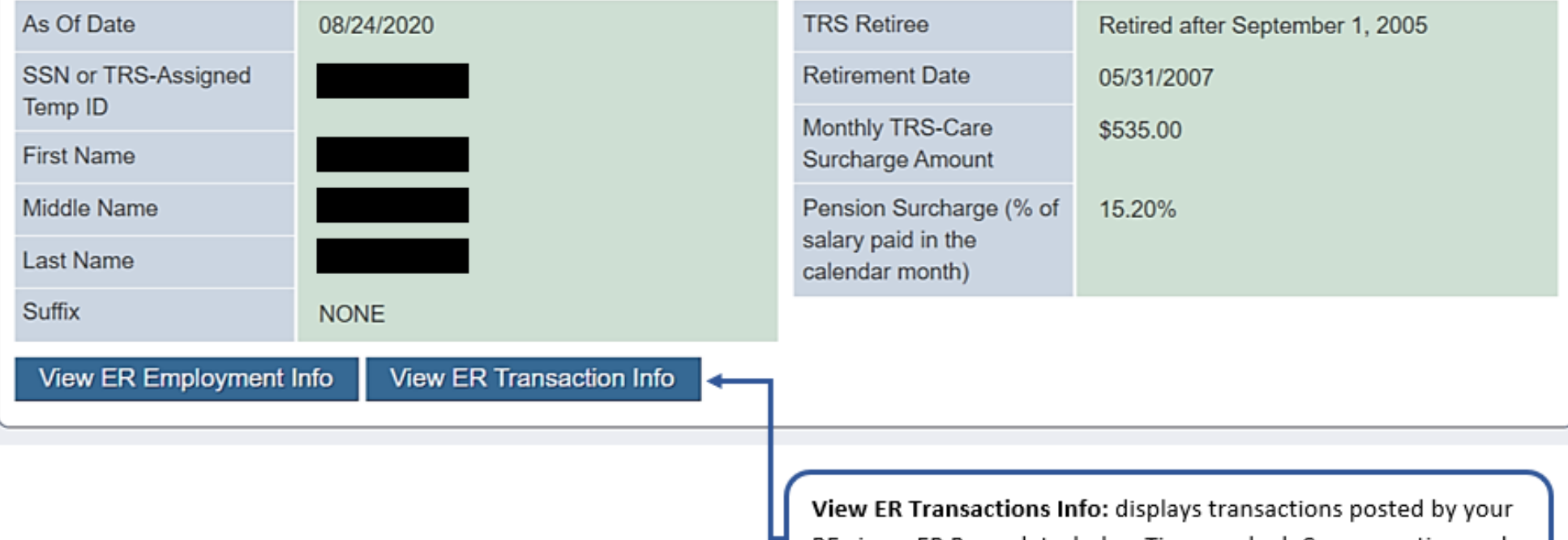

View ER Transactions Info: displays transactions posted by your RE via an ER Record. Includes: Time worked, Compensation and Surcharges. Will not display contract/position records posted by other employers. Data is available from the time the RE Portal went live (September 2017) forward.

# View ER Transaction Info

| RP Payroll Info |             |                  |                 |  |  |
|-----------------|-------------|------------------|-----------------|--|--|
| Yea             | ars         | TRS RE<br>Number | Report<br>Month |  |  |
| 0               | <u>2020</u> |                  |                 |  |  |
| 0               | <u>2019</u> |                  |                 |  |  |
|                 |             |                  |                 |  |  |
| 0               | <u>2018</u> |                  |                 |  |  |

#### ER Transaction Info

C

| ears | TRS RE<br>Number | Report<br>Month | Record<br>Type<br>Code | (Original)<br>Position<br>Code | (Original)<br>Employment<br>Type | Hours<br>Worked | Days<br>Worked | Zero<br>Days<br>Reason<br>Code | Total Gross<br>Compensation | Pension<br>Surcharge<br>Contributio |
|------|------------------|-----------------|------------------------|--------------------------------|----------------------------------|-----------------|----------------|--------------------------------|-----------------------------|-------------------------------------|
| 2020 |                  |                 |                        |                                |                                  |                 |                |                                |                             |                                     |
| 2020 |                  | July            | ER20                   |                                |                                  | 072             | 09             |                                | 6838.04                     |                                     |
| 2020 |                  | June            | ER20                   |                                |                                  | 000             | 00             | А                              | 6888.04                     |                                     |
| 2020 |                  | May             | ER20                   |                                |                                  | 136             | 17             |                                | 6838.04                     |                                     |
| 2020 |                  | April           | ER20                   |                                |                                  | 168             | 21             |                                | 6838.04                     |                                     |
| 2020 |                  | March           | ER20                   |                                |                                  | 136             | 17             |                                | 6838.04                     |                                     |
| 2020 |                  | February        | ER20                   |                                |                                  | 160             | 20             |                                | 6838.04                     |                                     |
| 2020 |                  | January         | ER20                   |                                |                                  | 152             | 19             |                                | 6838.04                     |                                     |
| 2010 |                  | December        | EDDO                   |                                |                                  | 021             | 04             |                                | 1004.00                     |                                     |

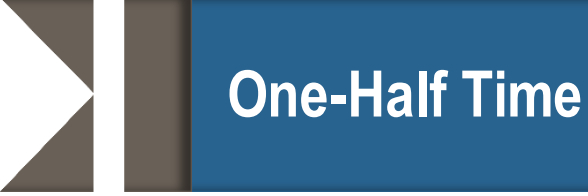

One-half time for Employment After Retirement AND Surcharges defined as:

- Working the equivalent of 4 clock hours each workday in the calendar month under the one-half time exception.
- The total number of hours allowed for that month may be worked in any arrangement or schedule.
- Workday is defined as Monday -Friday, regardless of whether reporting entity is open or closed.\*\*
- When a retiree combines substitute and one half time employment in the same calendar month, the retiree may work only one-half the number of workdays in that calendar month.

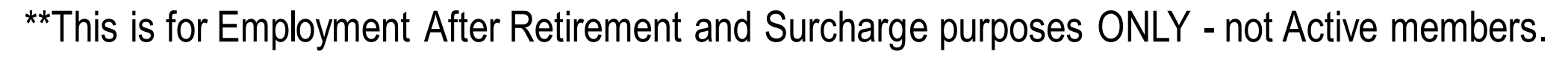

# **Employment After Retirement Limits Chart**

| Month          | Total Number of Workdays in<br>Calendar Month | Number of Hours a Retiree<br>Working One-Half Time or<br>Less May Work Without<br>Triggering Surcharges | Number of Workdays<br>Retiree Combining<br>Substitute and Other<br>TRS-Covered Employment<br>May Work Without<br>Triggering Surcharges |
|----------------|-----------------------------------------------|----------------------------------------------------------------------------------------------------|----------------------------------------------------------------------------------------------------|
| September 2020 | 22 days                                       | 88 hours                                                                                                | 11 days                                                                                                    |
| October 2020   | 22 days                                       | 88 hours                                                                                                | 11 days                                                                                                    |
| November 2020  | 21 days                                       | 84 hours                                                                                                | 10 days                                                                                                    |
| December 2020  | 23 days                                       | 92 hours                                                                                                | 11 days                                                                                                    |
| January 2021   | 21 days                                       | 84 hours                                                                                                | 10 days                                                                                                    |
| February 2021  | 20 days                                       | 80 hours                                                                                                | 10 days                                                                                                    |
| March 2021     | 23 days                                       | 92 hours                                                                                                | 11 days                                                                                                    |
| April 2021     | 22 days                                       | 88 hours                                                                                                | 11 days                                                                                                    |
| May 2021       | 21 days                                       | 84 hours                                                                                                | 10 days                                                                                                    |
| June 2021      | 22 days                                       | 88 hours                                                                                                | 11 days                                                                                                    |
| July 2021      | 22 days                                       | 88 hours                                                                                                | 11 days                                                                                                    |
| August 2021    | 22 days                                       | 88 hours                                                                                                | 11 days                                                                                                    |

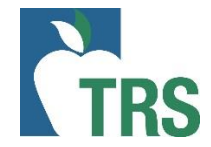

Retirees may substitute for another employee for an unlimited number of days

Retirees substituting in a vacant/open/newly created/unfilled position:

- 20 days per vacancy
- Cannot be vacancy created by retiree's retirement
- Cannot be hired to fill position as the employee

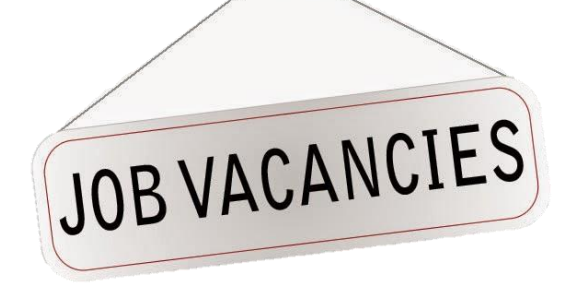

• TRS Audit monitors retirees reported as a substitute for more than 20 days in a vacancy.

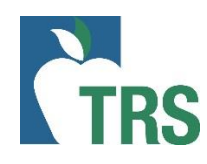
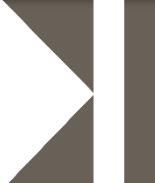

Retirees are considered Employees during the first 12 consecutive calendar months following retirement if they are performing duties or providing services for an educational institution that an employee of the institution would otherwise perform and work as an Independent Contractor.

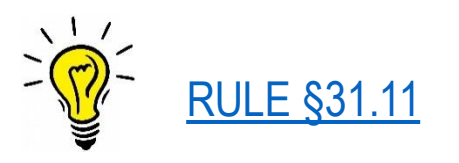

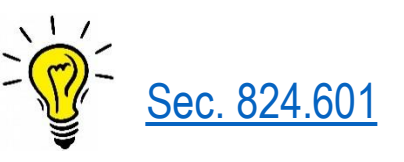

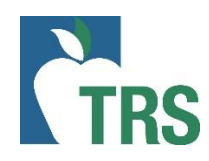

#### Time worked by Retirees

# For TRS Retirees

- Must be reported each month the retiree works and/or receives pay
- You **MUST** report the <u>actual</u> days and hours worked in the calendar month.
  - Only exception is for employment measured in semester or course hours; convert their class hours to clock hours based on the calculations discussed in the following slides
- Reporting scheduled days and hours is not permitted

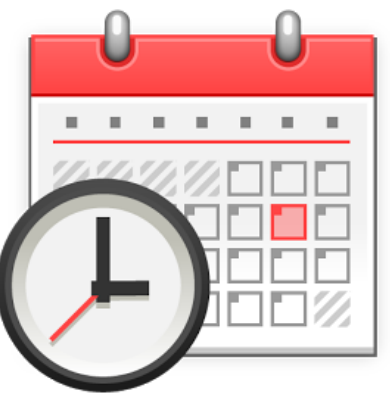

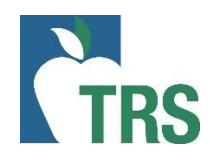

#### **Courses Measured in hours or semester hours rather than clock hours**

- Each hour of instruction in the classroom or lab will count as 2 clock hours\*
- Must track and determine actual number of days worked each calendar month

#### Hours Worked Example:

A TRS retiree is teaching a 1 semester hour lab at a college. The lab meets once a week on Mondays for 4 hours. The students receive college credit for the lab.

|                            | Number of<br>Courses | Credit Hours<br>per Course | Hours per Day | Days per<br>Week course<br>meets | Clock Hour<br>Conversion<br>Rate | Clock Hours<br>per Week |
|----------------------------|----------------------|----------------------------|---------------|----------------------------------|----------------------------------|-------------------------|
| In person 8<br>week course | 1                    | 1                          | 4             | 1                                | 2                                | 4 X 1 X 2 = 8           |

If there were five Mondays in the calendar month, then the retiree would be reported as working 40 hours (8 x 5) for the month.

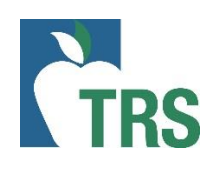

### **Online and Hybrid Courses**

- Each hour of college or semester credit given for the class will count as two hours worked in a week\*
- Days worked based on comparable in person course

## Hours Worked Example

A 3 hour online or hybrid class- to calculate the Hours Worked in a month:

| Credit Hours | Number of<br>Courses | Conversion | Number of Hours<br>per Week | Number of<br>Days per week | Number of<br>hours per DAY  |
|--------------|----------------------|------------|-----------------------------|----------------------------|-----------------------------|
| 3            | 1                    | 2          | 3 X 1 X 2 = 6               | 5                          | 6 ÷ 5 =<br><b>1.2 Hours</b> |

Multiply the number of hours worked per day by the total days worked in a month to get the Hours Worked in a calendar month.

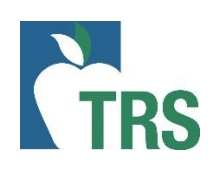

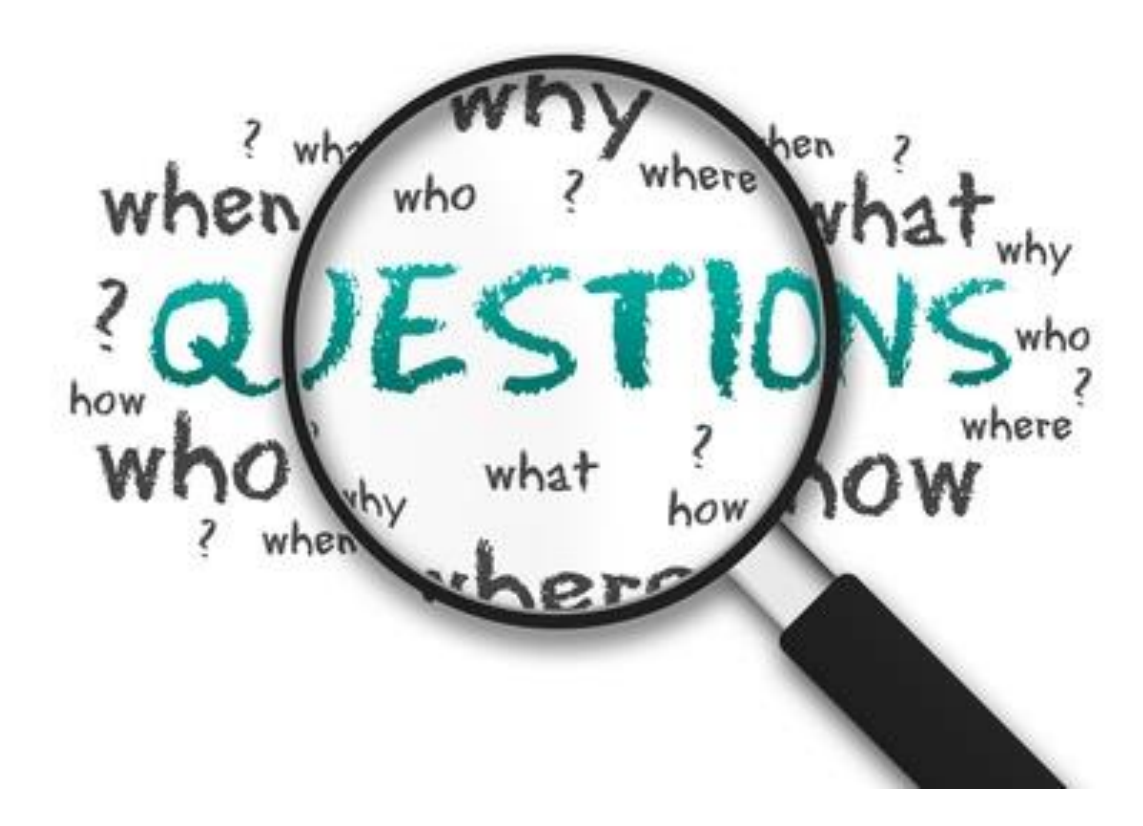

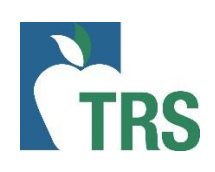